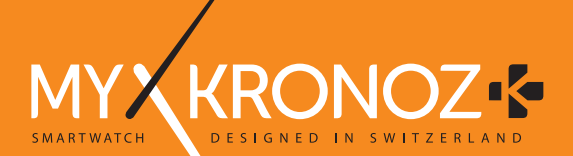

# ZeFit<sup>3</sup> – ENGLISH –

Charging......05 Pairing ......06 Wearing ......08 Displays .....09 Activity ......10 Sleep ......11 

### OVERVIEW

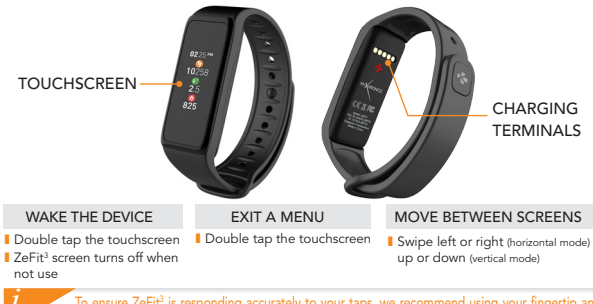

To ensure ZeFit  $^{\circ}$  is responding accurately to your taps, we recommend using your fingertip and not your nail.

# 1. CHARGING

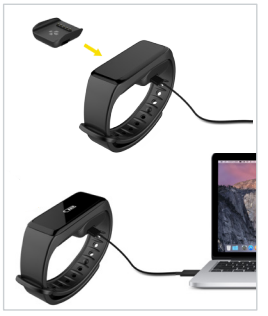

Charge ZeFit<sup>3</sup> for two hours before your first use.

- 1. Put ZeFit<sup>3</sup> on the magnetic charging dock
- Make sure the pin on the charging dock fit correctly onto the charging terminals on the back of ZeFit<sup>3</sup>
- Plug the small end of the USB cable provided into the charging's dock USB port
- Plug the big end of the USB cable into a power source
- A battery indicator will fill to indicate charging is in progress. Once ZeFit<sup>3</sup> is charged, the battery indicator will be full

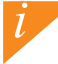

A full charge takes 1:30 hour. When the battery level gets low, a battery indicator will appear.

## 2. PAIRING

The first time you use ZeFit³, a SET UP message will prompt you to set up your ZeFit³ using a mobile device.

### GET ZeFit<sup>3</sup> APP

To set up your ZeFit<sup>3</sup> using your mobile device, you first need to get ZeFit<sup>3</sup> App. Search for ZeFit<sup>3</sup> App in the App store, Google Play or Windows Phone store, download and install the App on your mobile device.

| Available on the App Store                                                                                                    | ANDROID APP ON<br>Google play                                     | Download from<br>Windows Phone Store                           |  |  |
|----------------------------------------------------------------------------------------------------|-------------------------------------------------------------------|----------------------------------------------------------------|--|--|
| System Requirements                                                                                                    |                                                                   |                                                                |  |  |
| iOS                                                                                                    | Android                                                           | Windows Phone 8.1+                                             |  |  |
| iOS 8+ devices with Bluetooth 4.0 BLE iPhone 4s, 5, 5c, 5s, 6, 6 Plus, 7 and newer, iPad $(3^{a}, 4^{a} \text{ and } 5^{b} \text{gen})$ iPad Mini, iPod touch (5 <sup>5</sup> gen) | Select Android 4.3 +<br>devices that support<br>Bluetooth 4.0 BLE | Select Windows Phone<br>8.1+ that support<br>Bluetooth 4.0 BLE |  |  |
| Visit www.mykronoz.com to get the latest compatibility list                                                                                                    |                                                                   |                                                                |  |  |

1. Enable Bluetooth on your mobile device

2. Open ZeFit<sup>3</sup> App on your mobile device. Sign up if you are a new member or Log in with your existing account. After entering your personal information, tap Set up

3. Make sure ZeFit<sup>3</sup> is nearby and select ZeFit<sup>3</sup> in the list of devices

- 4. You will receive a pairing request on your mobile device. Press Pair to accept it
- 5. Then, a pairing request will appear on your ZeFit<sup>3</sup> display
- Tap on your ZeFit<sup>3</sup> to accept the pairing

 When ZeFit<sup>3</sup> is successfully paired, you will be notified on ZeFit<sup>3</sup> and on your mobile device's screen

If pairing fails, repeat the same steps. Pairing is a one-time process. If you want to pair ZeFit<sup>3</sup> with another account, you first need to unpair it from the current one. Open ZeFit<sup>3</sup> App, go to Settings > Connect ZeFit<sup>3</sup> > Unpair ZeFit<sup>3</sup>. Tap Connect ZeFit<sup>3</sup> to pair a new device

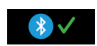

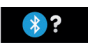

## 3. WEARING

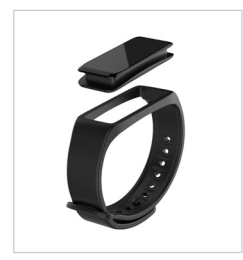

ZeFit<sup>3</sup> has a removable wristband and is adjustable to fit different wrist sizes.

- 1. Pop ZeFit<sup>3</sup> tracker unit into the wristband
- Place ZeFit<sup>3</sup> around your wrist and put the clasp pin inside the hole
- Press a few times to ensure the pin is fully inserted and that ZeFit<sup>3</sup> is securely fastened

To get the most accurate data, we recommend wearing  ${\sf ZeFit}^{\rm 3}$  on your non-dominant hand and not too loose.

## DISPLAY

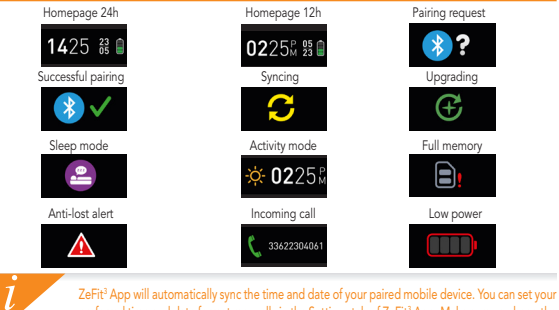

ZeFit<sup>3</sup> App will automatically sync the time and date of your paired mobile device. You can set your preferred time and date format manually in the Settings tab of ZeFit<sup>3</sup> App. Make sure you keep the device charged to avoid the time being reset

# 5. ACTIVITY

ZeFit<sup>3</sup> tracks the number of steps taken, distance travelled and calories burned throughout the day. You can view your daily activity in real-time on ZeFit<sup>3</sup> by swiping left or right (horizontal mode) up or down (vertical mode) on the touchscreen.

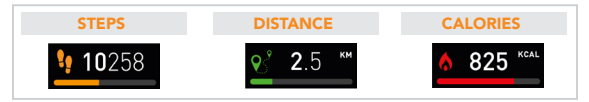

You can also monitor your activity data and history from the Activity tab of ZeFit<sup>3</sup>. On the main activity screen, you can check your performance level against your daily goals. Click on any activity bar to get a detailed graph of your daily, weekly and monthly performance.

 ${\sf ZeFit}^3$  shows daily data. The activity tracker resets at midnight. To upload your latest activity data, go to the Activity tab and slide your finger down the screen.

## SLEEP

ZeFit  $^{3}$  tracks the hours slept and the quality of your sleep (light sleep, deep sleep, awake times)

#### START / EXIT SLEEP MODE

From the device, enter the Apps menu and tap on the Sleep icon. To enable sleep mode from the sleep interface, long press the display until ZeFit<sup>3</sup> gently vibrates and a sleep icon appears. To exit sleep mode and switch to activity mode, repeat the same steps.

#### **PRESET SLEEP**

Open ZeFit<sup>3</sup> App > Go to Settings > Advanced Settings > Click on Preset sleep to enter your desired bed and wake up times. By default, ZeFit<sup>3</sup> will track your sleep from 11pm until 7am.

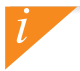

If you forgot to activate sleep mode, you can manually add sleep logs in ZeFit<sup>3</sup> App. Open ZeFit<sup>3</sup> App, tap on the bottom purple sleep bar, click on "..." at the top > Add sleep. Tap the Goals tab of ZeFit<sup>3</sup> App to set daily goals for steps taken, distance travelled, calories burned and hours slept. On the Steps screen of your ZeFit<sup>3</sup>, a progress bar will show how close you are to your daily goal.

Once you hit one of your daily goal, ZeFit^ will gently vibrate and display a Goal achieved icon

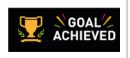

# 8. REMINDERS

Tap the Reminders tab of ZeFit<sup>3</sup> App to add daily life reminders. You can set up to 6 daily reminders, and choose the type of reminder and preferred time and day. ZeFit<sup>3</sup> will gently vibrate and display the corresponding reminder icon to alert you. A single tap on your ZeFit<sup>3</sup> can dismiss the reminder. If not dismissed, the same alert will repeat after two minutes.

# 9. NOTIFICATIONS

ZeFit<sup>3</sup> shows notifications of incoming and missed calls, SMS, email, social media activity, calendar events and anti-lost alert\*. Open ZeFit<sup>3</sup> App, tap Settings > Notifications to select the notifications you want to receive onto your ZeFit<sup>3</sup>. If you wish to disable certain notifications, swipe the selection button to the left. A single tap on your ZeFit<sup>3</sup> can dismiss the notification. If not dismissed, the notification will reappear next time you wake up the screen.

### Setting up notifications for iOS users:

- Go to "Settings" of your iOS device
- Tap "Notification Center"
- Select which type of notifications you wish to receive on ZeFit<sup>3</sup>
- Enable "Show in Notification Center" to receive the notification on ZeFit<sup>3</sup>

Caller ID supports latin character only. For more languages support, please visit www.mykronoz.com/support/. "Windows Phones may not support those features, please visit www.mykronoz.com/support/ for more information.

## 10. APPS

Several applications can be found in this menu:

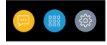

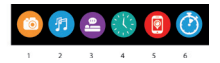

- (1) Camera remote: To enjoy this feature, first, make sure ZeFit<sup>1</sup> is connected to your smartphone via Bluetooth. Then, open ZeFit<sup>2</sup> mobile app, click on the Settings tab > tap Camera to launch your smartphone's camera. Enabling Camera Remote function will let you take pictures remotely from your ZeFit<sup>2</sup> by a single tap on the camera icon.
- (2) <u>Music control</u>: To enjoy this feature, make sure ZeFit<sup>1</sup> is connected to your smartphone via Bluetooth. Enabling Music control will let you play / pause the current song streamed on your smartphone, choose the previous or next song.
- (3) Sleep: see Sleep section of this user manual
- (4) Watch faces: Swipe left or right (horizontal mode) up or down (vertical mode) to go through the different watch faces available and tap on the one you want to select and use;
- (5) Find my phone: To enjoy this feature, make sure ZeFit<sup>3</sup> is connected to your smartphone via Bluetooth. Enabling Find my phone function will make your phone ring and help you find it.
- (6) Timer: From the timer interface, single press to start the timer, double tap to stop.

# 11. SETTINGS

Several applications can be found in this menu:

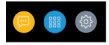

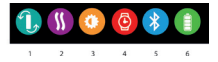

- (1) Screen orientation: select either vertical or horizontal display
- (2) Vibration
- (3) Brightness
- (4) Watch info
- (5) Bluetooth
- (6) Battery level

# 12. TECH SPECS

| Size & Circumference      | 47.5 x 20 x 9 mm                                 |
|---------------------------|--------------------------------------------------|
|                           | Min: 159 mm                                      |
|                           | Max: 194 mm                                      |
| Weight                    | 18 g                                             |
| Bluetooth                 | 4.0 BLE                                          |
| Bluetooth operating range | Up to 5 meters                                   |
| Battery type              | Li-ion 80mAh                                     |
| Battery life              | Up to 5 days                                     |
| Charging time             | 1 to 2 hours                                     |
| Memory                    | 5 days of activity                               |
| Display                   | TFT color touchscreen 1.06 inches/ 160*64 pixels |
| Sensor                    | 3-axis accelerometer                             |
| Operating temperature     | -20°C to +40°C                                   |
| Water resistance          | IP67                                             |
| International warranty    | 1 year                                           |
|                           |                                                  |

# **ZeFit<sup>3</sup>** – FRANÇAIS –

# PRÉSENTATION

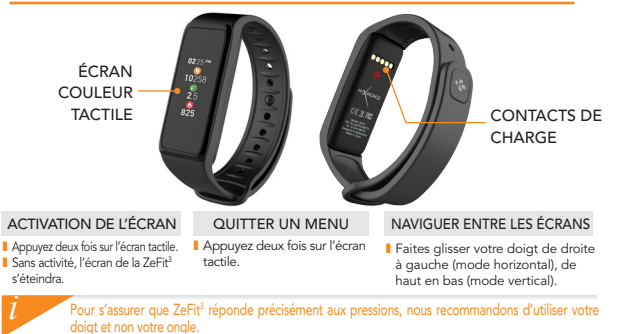

## 1. CHARGE

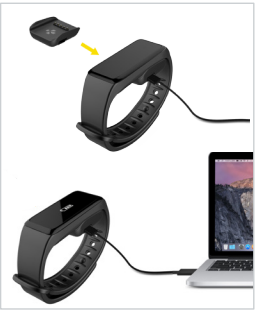

Chargez ZeFit<sup>3</sup> pendant deux heures avant sa première utilisation.

- Disposez ZeFit<sup>3</sup> sur son socle de charge magnétique
- Assurez-vous que les bornes du socle soient bien alignées avec les contacts de charge situés à l'arrière de ZeFit<sup>3</sup>
- Branchez la petite extrémité du câble USB fourni dans le port USB de la station de charge
- Branchez la grande extrémité du câble USB à une source d'alimentation
- Un indicateur de la batterie confirme que la recharge est en cours. Une fois ZeFit<sup>3</sup> est chargée, l'indicateur de la batterie sera plein

Une charge complète prend 1h30. Lorsque le niveau de la batterie est faible, un indicateur de batterie s'affiche

# 2. APPAIRAGE

Lors de la première utilisation de ZeFit<sup>3</sup>, le message SET UP à l'écran vous indiquera de la configurer à l'aide de votre appareil mobile.

### Téléchargez l'application ZeFit<sup>3</sup>

Pour configurer votre ZeFit<sup>2</sup> à l'aide de votre appareil mobile, vous devez préalablement télécharger l'application ZeFit<sup>2</sup>. Recherchez l'application ZeFit<sup>2</sup> sur l'App store, Google Play ou Windows Phone store, téléchargez la et installez-la sur votre appareil mobile.

|                                                                   | Available on the App Store                                                                                                    | Google play                                                         | Download from<br>Windows Phone Store                                     |  |
|-------------------------------------------------------------------|----------------------------------------------------------------------------------------------------|---------------------------------------------------------------------|--------------------------------------------------------------------------|--|
| ſ                                                                 | Configurations requises                                                                                                    |                                                                     |                                                                          |  |
|                                                                   | iOS                                                                                                    | Android                                                             | Windows Phone 8.1+                                                       |  |
|                                                                   | Les appareils iOS 8+ équipés de Bluetooth 4.0<br>BLE - iPhone 4s, 5, 5c, 5s, 6, 6 Plus, 7 - iPad (3 <sup>time</sup> ,<br>4 <sup>time</sup> and 5 <sup>time</sup> gen.) iPad Mini - iPod touch (5 <sup>time</sup> gen.) | Certains appareils<br>Android 4.3 + équipés de<br>Bluetooth 4.0 BLE | Certains appareils Windows<br>Phone 8.1+ équipés de<br>Bluetooth 4.0 BLE |  |
| Consultez la liste des appareils compatibles sur www.mykronoz.com |                                                                                                    |                                                                     |                                                                          |  |

1. Activez le Bluetooth sur votre appareil mobile

2. Ouvrez l'application ZeFit<sup>3</sup> sur votre appareil mobile. Cliquez sur S'Inscrire si vous êtes un nouveau membre ou Se Connecter pour accèder à votre compte existant. Après avoir entré vos informations personnelles, appuyez sur Configurer 3. Assurez-vous que ZeFit<sup>3</sup> est à proximité et sélectionner ZeFit<sup>3</sup> dans la liste des

accessoires

4. Vous recevrez une demande d'appairage sur votre appareil mobile. Appuyez sur Jumeler pour l'accepter

5. Puis une demande d'appairage apparaîtra sur l'écran de votre ZeFit<sup>3</sup>. Appuyez sur votre ZeFit<sup>3</sup> pour accepter le jumelage

6. Lorsque ZeFit^3 est jumelée avec succès, vous serez informé sur l'écran de ZeFit^3 et sur votre appareil mobile

En case d'échec de l'appairage, répétez les mêmes étapes. L'appairage est un processus unique. Si vous soluhaitez appairer votre ZeFit<sup>3</sup> à un autre compte, vous devez d'abord la dissocier du compte actuel. Ouvrez l'application ZeFit<sup>3</sup>, allez dans Paramètres > Connecter ZeFit<sup>3</sup> > Déconnecter ZeFit<sup>3</sup>. Appuyez sur Configurer ZeFit<sup>3</sup> pour appairer un nouvel appareil

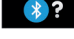

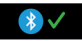

# 3. COMMENT LA PORTER

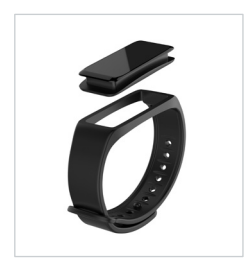

# Votre ZeFit<sup>3</sup> s'adapte à différentes tailles de poignet.

- 1. Insérez l'unité ZeFit<sup>3</sup> dans le bracelet
- 2. Placez ZeFit<sup>3</sup> autour de votre poignet et insérez le fermoir dans le trou
- Appuyez plusieurs fois pour vous assurer que le fermoir est complètement inséré et que ZeFit<sup>3</sup> est bien ajustée

Pour optimiser l'exactitude des données, nous vous recommandons de porter votre ZeFit<sup>3</sup> à votre main non dominante, de manière assez serrée

## 4. AFFICHAGES

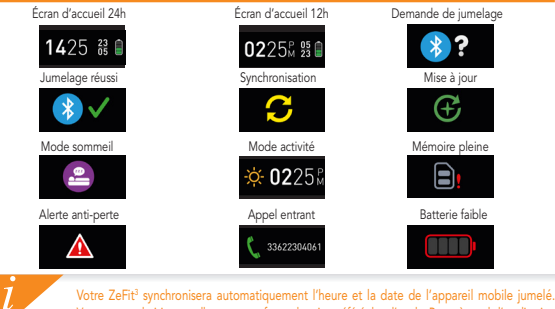

Votre ZeFit<sup>3</sup> synchronisera automatiquement l'heure et la date de l'appareil mobile jumelé. Vous pouvez choisir manuellement votre format horaire préféré dans l'onglet Paramètres de l'application ZeFit<sup>3</sup>. Assurez vous que l'appareil reste chargé pour éviter la réinitialisation de la date et de l'heure

# 5. ACTIVITÉ

ZeFit<sup>3</sup> enregistre le nombre de pas, la distance parcourue et les calories brulées dans la journée. Vous pouvez visualiser votre activité journalière en temps réel sur l'écran de votre ZeFit<sup>3</sup> en faisant glisser votre doigt sur l'écran de droite à gauche (mode horizontal) ou de haut en bas (mode vertical).

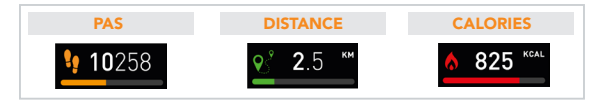

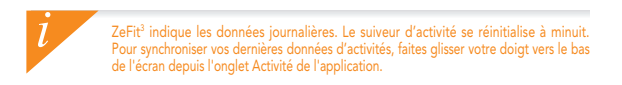

# 6. SOMMEIL

ZeFit<sup>3</sup> enregistre les heures et la qualité de votre sommeil (sommeil léger, sommeil profond, heure d'éveil)

### DÉMARRER / QUITTER LE MODE SOMMEIL

Depuis l'appareil, entrer dans le menu Applications et appuyez sur l'icône Sommeil. Pour activer le mode sommeil depuis l'écran sommeil, appuyez longuement sur l'écran jusqu'à ce que ZeFit<sup>3</sup> vibre et que l'icône Sommeil apparaisse. Pour quitter le mode sommeil et passer en mode activité, répéter les mêmes étapes.

### SOMMEIL PRÉDÉFINI

Lancer l'application ZeFit<sup>3</sup> et appuyez sur l'onglet Paramètres > Paramètres avancés > puis cliquez sur Sommeil Prédéfini pour configurer votre heure de coucher et de réveil. Par défaut ZeFit<sup>3</sup> enregistrera votre sommeil de 23h jusqu'à 7h.

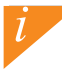

Si vous avez oublié d'activer le mode sommeil, vous pouvez ajouter manuellement des données de sommeil va l'application ZeFit<sup>1</sup>. Lancez l'application ZeFit<sup>1</sup>, appuyez sur le bandeau sommeil violet, cliquez sur "..." en haut > Ajouter sommeil

# 7. OBJECTIFS

Sélectionnez l'onglet Objectifs de l'application ZeFit<sup>2</sup> pour définir vos objectifs quotidiens du nombre de pas, distance parcourue, calories brûlées et durée du sommeil. Sur l'écran de votre ZeFit<sup>3</sup>, une barre de progrès située en-dessous du nombre total de pas effectué indiquera votre performance par rapport à votre objectif quotidien.

Lorsque vous atteignez l'un de vos objectifs journaliers, votre ZeFit<sup>3</sup> vibrera légèrement et affichera une icône correspondante.

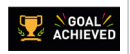

## 8. RAPPELS

Sélectionnez l'onglet Rappels de l'application ZeFit<sup>3</sup> pour ajouter vos rappels quotidiens. Vous pouvez définir jusqu'à 6 rappels et choisir le type, l'heure et le jour préférés. ZeFit<sup>3</sup> vibrera légèrement et affichera l'icône de rappel correspondante pour vous alerter. L'alerte peut être désactivée par une simple pression sur ZeFit<sup>3</sup>. Sinon, l'alarme se répétera après deux minutes

# 9. NOTIFICATIONS

ZeFit<sup>3</sup> affiche les notifications d'appels reçus et manqués, SMS, e-mails, réseaux sociaux, les événements du calendrier et alerte anti-perte\*. Depuis l'application ZeFit<sup>3</sup>, appuyez sur l'onglet Paramètres > Notifications pour sélectionner le type de notifications que vous souhaitez recevoir sur votre ZeFit<sup>3</sup>. Si vous souhaitez désactiver certaines notifications, faites glisser le bouton de sélection vers la gauche. Appuyez une fois pour accepter la notification, sinon celle ci réapparaitra la prochaine fois que vous allumez l'écran.

#### Configuration des notifications pour les utilisateurs d'iOS

- Appuyez sur «Centre de Notifications»
- Sélectionnez le type de notifications que vous souhaitez recevoir sur ZeFit<sup>3</sup>
- Activer l'option «Dans centre de notifications» pour recevoir la notification sur ZeFit<sup>3</sup>

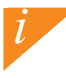

L'affichage de l'appelant fonctionne avec les caractères latins uniquement. Pour la prise en charge d'autres langues, veuillez consulter notre centre d'aide www.mykronoz.com/support/\* Les appareils Windows Phone peuvent ne pas supporter ces fonctionnalités, veuillez consulter notre centre d'aide www.mykronoz.com/support/ pour plus d'informations 22

# **10. APPLICATIONS**

Plusieurs applications peuvent être trouvées dans ce menu:

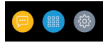

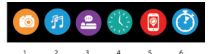

- (1) Déclencheur photo: Pour bénéficier de cette fonctionnalité, assurez-vous que ZeFit<sup>2</sup> est bien connectée en Bluetooth à votre smartphone. Quirez exuite l'application mobile ZeFit<sup>2</sup> appuyez sur Paramètres > Appareil photo pour déclencher des photos depuis votre smartphone. En activant la fonction Déclencheur photo, vous pourrez utiliser votre ZeFit<sup>2</sup> comme une télécommande pour déclencher des photos en appuyant simplement sur l'icoñe Appareil photo
- (2) Musique: Pour bénéficier de cette fonctionnalité, assurez-vous que ZéFit<sup>2</sup> est bien connectée en Bluetoath à votre smartphone. En activant la fonction Musique, vous pourrez lancer/mettre en pause une chanson jouée sur votre smartphone, passer à la chanson d'avant ou d'après.
- (3) Sommeil: Veuillez consulter la page Sommeil de ce manuel
- (4) Cadrans de l'heure: Faites glisser votre doigt de gauche à droite (mode horizontal) ou de haut en bas (mode vertical) pour faire définier les différents cadrans disponibles at appuyez sur celui que vous souhaitez sélectionner et utiliser.
- (5) Localiser mon téléphone: Pour bénéficier de cette fonctionnalité, assurez-vous que ZeFit<sup>2</sup> est bien connectée en Bluetooth à votre smartphone. En activant la fonction Localiser mon téléphone, celuici sonnera afin de vous aider à le retrouver.
- (6) Chronomètre: Depuis l'écran Chronomètre, appuyez une fois pour lancer le chronomètre, 2 fois consécutives pour l'arrêter

# 11. PARAMÈTRES

Plusieurs paramètres peuvent être trouvés dans ce menu:

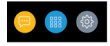

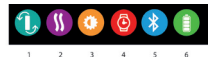

- (1) Orientation de l'écran
- (2) Vibreur
- (3) Luminosité
- (4) Informations de la montre
- (5) Bluetooth
- (6) Niveau de la batterie

# 12. CARACTÉRISTIQUES TECHNIQUES

| T :!! 0.0: (/                 | 17.5 00 0                                |
|-------------------------------|------------------------------------------|
| Taille & Circonference        | 47.5 x 20 x 9 mm                         |
|                               | Min:159 mm                               |
|                               | Max: 194 mm                              |
| Poids                         | 18 g                                     |
| Bluetooth                     | 4.0 BLE                                  |
| Portée Bluetooth              | Jusqu'à 5 mètres                         |
| Type de batterie              | Li-ion 80mAh                             |
| Autonomie                     | Jusqu'à 5 jours                          |
| Temps de charge               | 1 à 2 heures                             |
| Mémoire                       | 5 jours d'activité                       |
| Ecran                         | Écran couleur tactile TFT/ 160*64 pixels |
| Capteur                       | Accéléromètre triaxial                   |
| Température de fonctionnement | -20°C to +40°C                           |
| Résistance à l'eau            | IP67                                     |
| Garantie internationale       | 1 an                                     |
|                               |                                          |

# ZeFit<sup>3</sup> - ESPAÑOL -

## GENERALIDADES

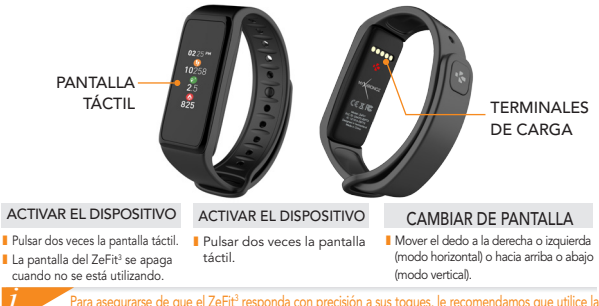

32

Para asegurarse de que el ZeFit<sup>3</sup> responda con precisión a sus toques, le recomendamos que utilice la punta del dedo en lugar de las uñas.

## 1. CARGA

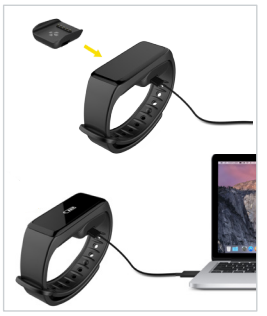

Cargue ZeFit<sup>3</sup> durante dos horas antes de usarlo por primera vez.

- Coloque ZeFit<sup>3</sup> sobre la base de carga magnética
- Asegurese de que los contactos de la base de carga encajen correctamente en los terminales de carga de la parte posterior de ZeFit<sup>3</sup>.
- Conecte el extremo pequeño del cable USB suministrado en el puerto USB de la base de carga.
- Conecte el extremo grande del cable USB a una fuente de alimentación eléctrica.
- Un indicador de batería se rellenará para indicar que la carga está en curso. Una vez que ZeFit<sup>3</sup> se haya cargado, el indicador de batería se mostrará lleno.

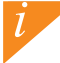

Una carga completa tarda 1 hora 30 minutos. Cuando el nivel de batería es bajo, aparecerá un indicador de batería.

# 2. EMPAREJAMIENTO

La primera vez que utilice ZeFit<sup>3</sup>, un mensaje CONFIGURAR le invitará a configurar ZeFit<sup>3</sup> a través de un dispositivo móvil.

### CONSEGUIR LA APLICACIÓN ZeFit<sup>3</sup>

Para configurar ZeFit<sup>3</sup> con su dispositivo móvil, primero tiene que conseguir la aplicación ZeFit<sup>3</sup>. Busque la aplicación ZeFit<sup>3</sup> en App store, Google Play o Windows Phone, descárguela e instálela en su dispositivo móvil.

| Available on the App Store                                                                                                    | Google play                                                                   | Download from<br>Windows Phone Store                                 |  |  |
|----------------------------------------------------------------------------------------------------|-------------------------------------------------------------------------------|----------------------------------------------------------------------|--|--|
| Requisitos del sistema                                                                                                    |                                                                               |                                                                      |  |  |
| iOS                                                                                                    | Android                                                                       | Windows Phone 8.1+                                                   |  |  |
| Dispositivos iOS 8 o superior con Bluetooth 4.0 BLE;<br>iPhone 4s, 5, 5c, 6, 6 Plus. 7 o superior; iPad (3ª, 4ª o 5ª<br>generación), iPad Mini o iPod touch (5ª generación) | Seleccione dispositivos<br>Android 4.3 + compatibles<br>con Bluetooth 4.0 BLE | Seleccione Windows<br>Phone 8.1+ compatible con<br>Bluetooth 4.0 BLE |  |  |
| Visite www.mykronoz.com para obtener la última lista de compatibilidad.                                                                                                    |                                                                               |                                                                      |  |  |

1. Active el Bluetooth en su dispositivo móvil.

 Abra la aplicación ZeFit<sup>3</sup> en su dispositivo móvil. Regístrese si es un nuevo miembro o inicie sesión con su cuenta actual. Después de introducir sus datos personales, puntee en Configurar

3. Asegúrese de que ZeFit<sup>3</sup> esté cerca y seleccione ZeFit<sup>3</sup> en la lista de dispositivos.

 Recibirá una solicitud de emparejamiento en su dispositivo móvil. Pulse Emparejar para aceptar.

 A continuación, la solicitud de emparejamiento aparecerá en la pantalla de ZeFit<sup>3</sup>.

Toque en ZeFit<sup>3</sup> para aceptar el emparejamiento.

 Cuando ZeFit<sup>3</sup> se haya emparejado correctamente, se le notificará en ZeFit<sup>3</sup> y en la pantalla de su dispositivo móvil.

> Si el emparejamiento falla, repita los mismos pasos. El emparejamiento es un proceso de una sola vez. Si quiere emparejar Zefit<sup>2</sup> con otra cuenta, antes tiene que desemparejarlo de la actual. Abra la aplicación Zefit<sup>3</sup> yaya a Configuración > Conectar Zefit<sup>3</sup> > Desemparejar Zefit<sup>3</sup>. Punte en Conectar Zefit<sup>6</sup> para emparejar un nuevo dispositivo.

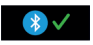

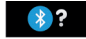

# 3. COLOCACIÓN

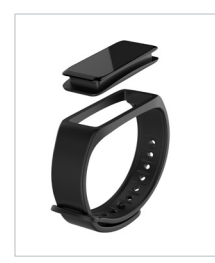

ZeFit<sup>3</sup> cuenta con una correa extraíble y puede ajustarse a distintos tamaños de muñecas.

- Coloque la unidad de monitorización de ZeFit<sup>3</sup> en la correa.
- Colóquese el ZeFit<sup>3</sup> alrededor de la muñeca e introduzca la púa de la hebilla en el orificio.
- Apriete varias veces para asegurarse de que la púa se haya introducido completamente y de que el ZeFit<sup>3</sup> esté bien fijado.

Para obtener los datos más precisos, recomendamos que lleve puesto el ZeFit<sup>a</sup> en la mano no dominante y no demasiado suelto.
## 4. PANTALLA

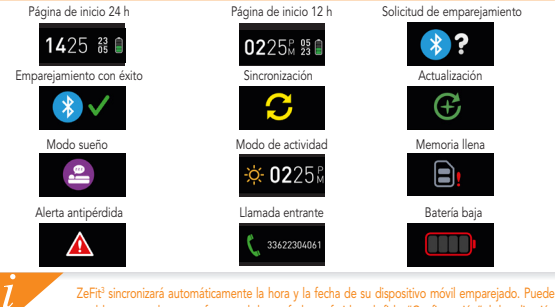

ZeFit<sup>3</sup> sincronizará automáticamente la hora y la fecha de su dispositivo móvil emparejado. Puede establecer manualmente su formato de hora y fecha preferido en la ficha "Configuración" de la aplicación ZeFit<sup>3</sup>. Asegúrese de que mantiene cargado el dispositivo para evitar la reinicialización de la hora.

## 5. ACTIVIDAD

ZeFit<sup>3</sup> monitoriza el número de pasos dados, la distancia recorrida, las calorías consumidas a lo largo del día. Puede ver su actividad diaria en tiempo real en la pantalla del ZeFit<sup>3</sup> deslizando el dedo hacia la derecha o la izquierda (modo horizontal) o hacia arriba o abajo (modo vertical) en la pantalla táctil.

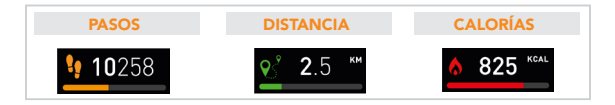

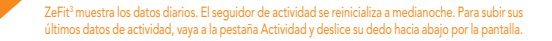

## 6. SUEÑO

ZeFit<sup>3</sup> monitoriza las horas que duerme y la calidad de su sueño (sueño ligero, sueño profundo, tiempo despierto).

#### INICIAR EL MODO DE SUEÑO Y SALIR DE ESTE MODO

Desde el dispositivo, entre en el menú Apps y toque el icono de sueño. Para activar el modo de sueño desde la interfaz de sueño, toque la pantalla durante un tiempo hasta que ZeFit3 vibre suavemente y aparezca un icono de sueño. Para salir del modo de sueño y pasar al modo de actividad, repita este proceso.

#### PRECONFIGURAR EL MODO DE SUEÑO

Inicie la aplicación ZeFit<sup>3</sup>, vaya a Configuración > Configuración avanzada y haga clic en Preconfigurar sueño para introducir sus horas de sueño y la hora en la que quiera despertarse. De manera predeterminada, el reloj ZeFit<sup>3</sup> realizará un seguimiento de su sueño desde las 11 de la noche hasta las 7 de la mañana.

> Si olvida activar el modo de sueño, puede añadir manualmente registros del sueño en la aplicación ZeFit<sup>2</sup>, Abra la aplicación ZeFit<sup>2</sup>, toque la barra púrpura inferior del sueño y haga clic en \*...\* en parte superior y en Añadir sueño.

## 7. OBJETIVOS

Puntee en la ficha Objetivos de la aplicación ZeFit<sup>®</sup> para establecer sus objetivos diarios de pasos dados, distancia recorrida, calorías consumidas y horas de sueño. En la pantalla Pasos del ZeFit<sup>®</sup>, una barra de progreso mostrará lo cerca que está de conseguir su objetivo diario.

Cuando logre uno de sus objetivos de actividad diarios, el reloj ZeFit<sup>3</sup> vibrará suavemente y mostrará el icono "Objetivo logrado".

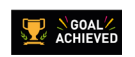

## 8. AVISOS

Toque en la ficha Avisos de la aplicación ZeFit<sup>3</sup> para añadir avisos de la vida diaria. Puede establecer hasta seis avisos diarios y elegir el tipo de aviso y la hora y el día preferidos para ello. ZeFit<sup>3</sup> vibrará suavemente y mostrará el icono de aviso para alertarle. Toque en su ZeFit<sup>3</sup> una sola vez para borrar el aviso. Si no lo borra, se repetirá la misma alerta después de dos minutos.

## 9. NOTIFICACIONES

ZeFit<sup>3</sup> muestra notificaciones de las llamadas entrantes y perdidas, los SMS, los correos electrónicos, la actividad en las redes sociales, los eventos del calendario y la alerta antipérdida\*. Abra la aplicación ZeFit<sup>3</sup> y toque Configuración > Notificaciones para seleccionar las notificaciones que desee recibir en su ZeFit<sup>3</sup>. Si desea desactivar algunas notificaciones, deslice el botón de selección a la izquierda. Toque en su ZeFit<sup>3</sup> una sola vez para borrar la notificación. Si no se borra, dicha notificación volverá a aparecer la próxima vez que active la pantalla.

#### Configuración de notificaciones para usuarios de iOS:

- Vaya a la opción "Ajustes" de su dispositivo iOS.
- Toque "Centro de notificaciones".

l

- Seleccione el tipo de notificaciones que desee recibir en el ZeFit<sup>3</sup>
- Active "Mostrar en el centro de notificaciones" para recibir las notificaciones en el ZeFit<sup>3</sup>.

La identidad del autor de la llamada solo se puede mostrar en caracteres latinos. Para consequir la compatibilidad con otros idiomas por favor, visite www.mykronoz.com/support/. \* Es posible que los dispositivos Windows Phone no sean compatibles con estas funciones. por favor, visite www.mvkronoz.com/support/ para obtener más información.

## 10. APPS

En este menú se incluyen varias aplicaciones:

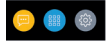

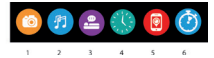

- (1) Cámara remota: para disfrutar de esta función, ZeFit? debe estar conectado a su smartphone a través de Bluetooth. Una vez conectado, abra la aplicación móvil de ZeFi?- haga cite na la pestaña Settings y toque Camera para que se encienda la cámara del smartphone. Al habilitar la función de cámara remota, podrá tomar fotografías de manera remota desde ZeFit? tocando una vez el icono de cámara.
- (2) Control de la música: para disfrutar de esta función, ZeFit<sup>2</sup> debe estar conectado a su smartphone a través de Blucoth. Al habilitar el control de la música, podrá reproducir o pausar la canción que esté sonando en el smartphone y pasar a la siguiente canción o a la anterior.
- (3) Sueño: vea el apartado Sueño de este manual de usuario.
- (4) Tipos de reloj: deslice el dedo hacia la derecha o la izquierda (modo horizontal) o hacia arriba o abajo (modo vertical) en la pantalla táctil para ver los distintos tipos de reloj disponibles y toque el que desee usar.
- (5) Encontrar mi teléfono: para disfrutar de esta función, Zefiti<sup>2</sup> debe estar conectado a su smartphone a través de Bluetooth. Si activa la función Encontrar mi teléfono, su teléfono sonará y podrá encontrarlo más fácilmente.
- (6) Cronómetro: toque la pantalla una vez en la interfaz del cronómetro para ponerlo en marcha. Toque dos veces para detenerlo.

## 11. SETTINGS

En este menú se incluyen varias opciones de configuración:

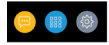

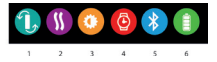

- (1) Orientación de la pantalla: seleccione la orientación vertical u horizontal.
- (2) Vibración
- (3) Brillo
- (4) Información del reloj
- (5) Bluetooth
- (6) Nivel de la batería

## 12. ESPEC. TÉCNICAS

| Tamaño y circunferencia               | 47,5 x 20 x 9 mm                                       |
|---------------------------------------|--------------------------------------------------------|
| ,                                     | Mín.: 159 mm                                           |
|                                       | Máx.: 194 mm                                           |
| Peso                                  | 18 g                                                   |
| Bluetooth                             | 4.0 BLE                                                |
| Rango de funcionamiento del Bluetooth | Hasta 5 metros                                         |
| Tipo de batería                       | Iones de litio, 80 mAh                                 |
| Vida útil de batería                  | Hasta 5 días                                           |
| Tiempo de carga                       | De 1 a 2 horas                                         |
| Memoria                               | 5 días de actividad                                    |
| Pantalla                              | Pantalla táctil TFT en color, 1,06" / 160 x 64 píxeles |
| Sensor                                | Acelerómetro de 3 ejes                                 |
| Temperatura de funcionamiento         | -20 °C a +40 °C                                        |
| Resistencia al agua                   | IP67                                                   |
| Garantía internacional                | 1 año                                                  |
|                                       |                                                        |

# ZeFit<sup>3</sup>

| Carica         | 47 |
|----------------|----|
| Accoppiamento. | 48 |
| Vestibilità    | 50 |
| Displays       | 51 |
| Attività       | 52 |
| Sonno          | 53 |

| Obiettivi            | 54  |
|----------------------|-----|
| Promemoria           | .54 |
| Notifiche            | 55  |
| Apps                 | 56  |
| Settinas             | 57  |
| Specifiche tecniche. | 58  |

## INFORMAZIONI GENERALI

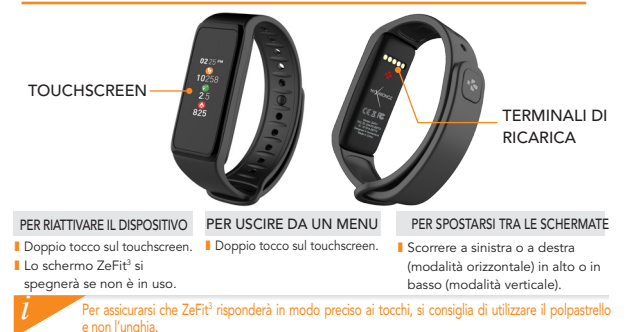

#### 46

## 1. CARICA

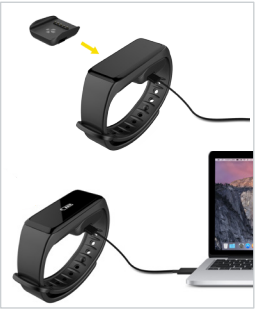

Lasciare ZeFit<sup>3</sup> in carica per due ore al momento del primo utilizzo.

- Posizionare ZeFit<sup>3</sup> sulla culla di carica magnetica
- Inserire attentamente i 5 pin della culla di carica nei terminali di carica sul retro di ZeFit<sup>3</sup>
- Collegare il connettore piccolo del cavo USB fornito alla porta USB della culla di carica
- Collegare il connettore grande del cavo USB a una fonte di alimentazione
- Un indicatore segnalerà l'avanzamento della carica. Al termine della carica, l'indicatore sarà pieno

Il processo di carica completa richiede 1 ora e 30 minuti. Quando il livello di carica della batteria è basso, appare un indicatore.

## 2. ABBINAMENTO

Al primo utilizzo di ZeFit<sup>3</sup>, un messaggio CONFIGURAZIONE sul display chiede all'utente di configurare ZeFit<sup>3</sup> tramite un dispositivo mobile.

### SCARICARE L'APP ZeFit<sup>3</sup>

Per configurare ZeFit<sup>3</sup> tramite dispositivo mobile, occorre prima scaricare l'app ZeFit<sup>3</sup>. Cercare l'App ZeFit<sup>3</sup> nell'App store, su Google Play o Windows Phone store, scaricarla e installarla sul dispositivo mobile.

| Available on the App Store                                                                                                    | Google play                                                             | Download from<br>Windows Phone Store                                         |
|----------------------------------------------------------------------------------------------------|-------------------------------------------------------------------------|------------------------------------------------------------------------------|
| Requisiti di sistema                                                                                                    |                                                                         |                                                                              |
| iOS                                                                                                    | Android                                                                 | Windows Phone 8.1+                                                           |
| Dispositivi IOS 8+ con Bluetooth 4.0 BLE<br>iPhone 4s, 5, 5c, 5s, 6, 6 Plus, 7 e versione successiva,<br>iPad (3', 4' e 5'generazione) iPad Mini, iPod touch<br>(S'generazione) | Alcuni dispositivi Android 4.3 +<br>che supportano<br>Bluetooth 4.0 BLE | Alcuni dispositivi Windows<br>Phone 8.1+ che supportano<br>Bluetooth 4.0 BLE |
| Visitare www.mykronoz.com p                                                                                                    | er consultare l'elenco comp                                             | oatibilità aggiornato.                                                       |

1. Attivare il Bluetooth sul dispositivo mobile

 Aprire l'app ZeFit<sup>3</sup> sul dispositivo mobile. Selezionare Iscriviti per i nuovi utenti o Accedi per entrare nell'account esistente. Dopo aver acquisito le informazioni personali, toccare Configurazione

- 3. Accertarsi che ZeFit<sup>3</sup> sia vicino e selezionare ZeFit<sup>3</sup> nell'elenco dei dispositivi
- 4. Riceverai una richiesta di abbinamento sul dispositivo mobile. PremiAbbina per accettarla
- 5. Aquesto punto, appare una richiesta di abbinamento sul display di ZeFit<sup>3</sup> Toccare ZeFit<sup>3</sup> per accettare l'abbinamento
- 6. Quando l'abbinamento di ZeFit<sup>3</sup> è riuscito, riceverai una notifica su

ZeFit<sup>3</sup> e sullo schermo del dispositivo mobile

Sel'abbinamento non va a buon fine, occorre ripetere la procedura. L'abbinamento va eseguito una volta sola. Per abbinare ZeFit<sup>2</sup> con un altro account, occorre annullare l'abbinamento con quello corrente. Aprire l'app ZeFit<sup>2</sup>, accedere a Impostazioni > Connetti ZeFit<sup>2</sup> > Annulla l'abbinamento di ZeFit<sup>2</sup>. Toccare Connetti ZeFit<sup>2</sup> per abbinare un nuovo dispositivo

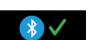

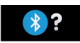

3. USO

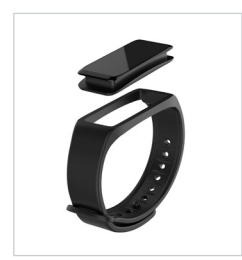

ZeFit<sup>3</sup> presenta un cinturino rimovibile ed è regolabile per adattarsi a diverse misure di polso.

- 1. Infilare l'unità di tracciamento ZeFit<sup>3</sup> sul bracciale
- Mettere ZeFit<sup>3</sup> sul polso inserendo il perno della fibbia nel foro
- Premere più volte per verificare che il perno sia correttamente inserito e che ZeFit<sup>3</sup> sia ben stretto

Per ottenere risultati di precisione, si raccomanda di indossare ZeFit<sup>3</sup> sulla mano non dominante e di stringere il bracciale adeguatamente.

## 4. DISPLAY

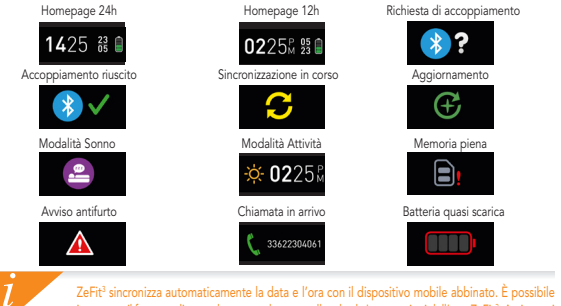

ZeFit<sup>3</sup> sincronizza automaticamente la data e l'ora con il dispositivo mobile abbinato. È possibile impostare il formato di ora e data manualmente nella scheda Impostazioni dell'app ZeFit<sup>3</sup>. Assicurarsi di mantenere carico il dispositivo per evitare che l'ora venga azzerata

## 5. ATTIVITÀ

ZeFit<sup>i</sup> rileva il numero di passi, la distanza percorsa, le calorie bruciate durante la giornata. È possibile visualizzare l'attività giornaliera in tempo reale sul display ZeFit<sup>a</sup> scorrendo a destra o a sinistra del touchscreen.

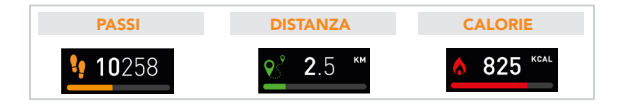

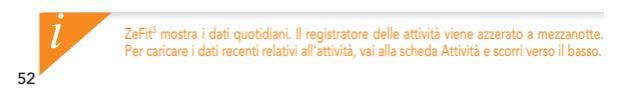

## 6. SONNO

ZeFit $^{3}$  tiene traccia delle ore dormite e della qualità del sonno (leggero, profondo, ore di veglia)

#### ATTIVAZIONE / USCITA MODALITÀ SONNO

Entra nel menu delle app e tocca l'icona sonno sul dispositivo. Per attivare la modalità sonno dall'interfaccia, premere a lungo sul display fino a quando ZeFit<sup>3</sup> non vibra leggermente e compare l'icona sonno. Per uscire dalla modalità sonno e passare alla modalità attività, ripetere gli stessi passi.

#### PRECONFIGURAZIONE SONNO

Aprire l'app ZeFit<sup>1</sup> > Selezionare Impostazioni > Impostazioni avanzate > Selezionare Preconfigurazione sonno per inserire gli orari di sonno e veglia desiderati. Le impostazioni predefinite di ZeFit<sup>3</sup> prevedono un intervallo di sonno fra le 23 e le 7.

> Se si dimentica di attivare la modalità sonno aggiungere manualmente i dati relativi dall'app ZeFit³. Apri l'app ZeFit³, tocca la barra viola del sonno in basso, seleziona "..." in alto > Aggiungi sonno.

## 7. OBIETTIVI

Selezionare la scheda Obiettivi dell'app ZeFit<sup>2</sup> per impostare gli obiettivi giornalieri come: numero di passi, distanza percorsa, calorie bruciate e ore di sonno. Nella schermata Passi di ZeFit<sup>2</sup>, verrà mostrata una barra di avanzamento del proprio obiettivo giornaliero.

Al raggiungimento di uno degli obiettivi giornalieri, ZeFit<sup>3</sup> emetterà una leggera vibrazione e visualizzerà il messaggio "Obiettivo raggiunto"

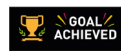

## 8. PROMEMORIA

Selezionare la scheda Promemoria dell'app ZeFit<sup>1</sup> per aggiungere promemoria giornalieri. È possibile configurare fino a 6 promemoria giornalieri e scegliere il tipo di promemoria, come anche l'ora e il giorno preferiti. ZeFit<sup>3</sup> emette una leggera vibrazione e visualizza l'icona del relativo promemoria. Un singolo tocco su ZeFit<sup>3</sup> può eliminare il promemoria. In caso contrario il promemoria verrà riproposto dopo due minuti.

## 9. NOTIFICHE

ZeFit<sup>3</sup> mostra notifiche per chiamate in entrata e perse, SMS, email, attività sui social media, eventi in calendario e allarme antismarrimento<sup>\*</sup>. Aprire l'app ZeFit<sup>3</sup>, toccare Impostazioni > Notifiche per selezionare le notifiche che si desidera ricevere su ZeFit<sup>3</sup>. Se si desidera disabilitare alcune notifiche, trascinare il pulsante di selezione verso sinistra. Un singolo tocco su ZeFit<sup>3</sup> può eliminare la notifica. Le notifiche non disabilitate ricompaiono ad ogni riattivazione dello schermo.

#### Configurazione delle notifiche per utenti iOS:

- Andare nelle "Impostazioni" del dispositivo iOS
- Selezionare "Centro notifiche"
- Selezionare il tipo di notifiche desiderate su ZeFit<sup>3</sup>
- Attivare "Mostra nel Centro Notifiche" per ricevere le notifiche su ZeFit<sup>3</sup>

ID chiamate supporta solo i caratteri latini. Per le altre lingue, visitare www.mykronoz.com/support/. \*Queste funzioni potrebbero non essere supportate da Windows Phone. Per maggiori informazioni visitare www.mykronoz.com/support/.

## 10. APPS

56

Questo menu offre diverse applicazioni:

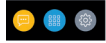

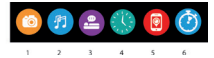

- (1) Fotocamera remota: Per utilizzare questa funzione, assicurarsi prima di tutto che ZeFit<sup>3</sup> sia collegato allo smartphone mediante Bluetooth. Aprire quindi l'app mobile ZeFit<sup>3</sup>, cliccare sulla scheda Impostazioni > toccare Fotocamera per avviare la fotocamera dello smartphone. Abilitando la funzione Fotocamera remota sarà possibile scattare foto in remoto da ZeFit<sup>3</sup> toccando una volta l'icona della fotocamera.
- (2) Comando Musica. Per utilizzare questa funzione, assicurarsi che Zefit<sup>2</sup> sia collegato allo smartphone mediante Bluetonth. Abilitando il comando Musica, con tasti play / pausa è possibile riprodurre o mettare in pausa la canzone attualmente trasmessa sullo smartphone, scegliere il brano precedente o successivo.
- (3) Sonno: consultare la sezione Sonno di questo manuale utente.
- (4) Schermate orologio: Scorrere a sinistra o a destra (modalità orizzontale) in alto o in basso (modalità verticale) per passare tra le diverse schermate disponibili e toccare quella che si desidera selezionare e utilizzare;
- (5) Trova il mio telefono: Per utilizzare questa funzione, assicurarsi che ZeFit<sup>1</sup> sia collegato allo smartphone mediante Bluetooth. Attivando la funzione Trova il mio telefono si attiva la suoneria del telefono per consentire di localizzarlo.
- (6) Timer: Dall'interfaccia del timer, singola pressione per abilitare il timer, doppio tocco per fermarlo.

## 11. SETTINGS

È possibile trovare diverse impostazioni in questo menu:

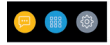

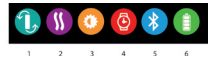

- (1) Orientamento schermata: selezionare display verticale o orizzontale
- (2) Vibrazione
- (3) Luminosità
- (4) Info orologio
- (5) Bluetooth
- (6) Livello batteria

## **12. SPECIFICHE TECNICHE**

| Dimensione e circonferenza | 47,5 x 20 x 9 mm                                    |
|----------------------------|-----------------------------------------------------|
|                            | Min:159 mm                                          |
|                            | Max: 194 mm                                         |
| Peso                       | 18 gr.                                              |
| Bluetooth                  | 4.0 BLE                                             |
| Range operativo Bluetooth  | fino a 5 metri                                      |
| Tipo batteria              | Agli ioni di litio da 80 mAh                        |
| Autonomia batteria         | fino a 5 giorni                                     |
| Tempo di carica            | da 1 a 2 ore                                        |
| Memoria                    | 5 giorni di attività                                |
| Display                    | TFT a colori touchscreen 1,06 pollici/ 160*64 pixel |
| Sensore                    | Accelerometro a 3 assi                              |
| Temperatura di esercizio   | da -20°C a +40°C                                    |
| Resistenza all'acqua       | IP67                                                |
| Garanzia internazionale    | 1 anno                                              |
|                            |                                                     |

## ZeFit<sup>3</sup> – DEUSTCH –

| Laden     | 61 |
|-----------|----|
| Pairing   | 62 |
| Tragen    | 64 |
| Displays  | 65 |
| Aktivität | 66 |
| Schlaf    | 67 |

| Ziele               | .68 |
|---------------------|-----|
| Erinnerungen        | .68 |
| Benachrichtigungen. | .69 |
| Apps                | .70 |
| Settings            | .71 |
| Technische daten    | .72 |

## ÜBERSICHT

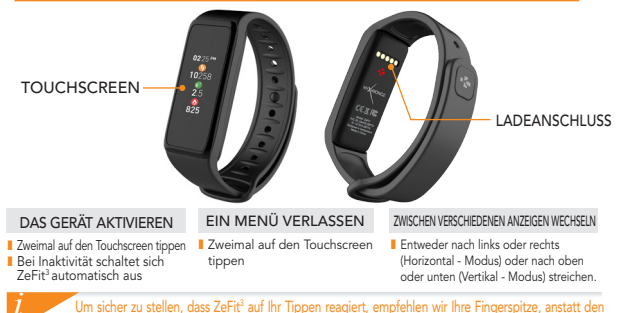

Fingernagel zu benutzen.

## 1. LADEN

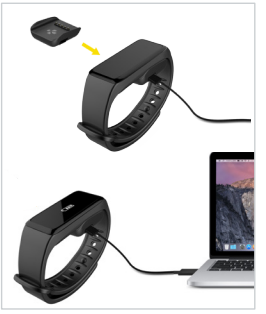

Laden Sie ZeFit<sup>3</sup> zwei Stunden lang vor Ihrer ersten Nutzung auf.

- 1. Stellen Sie ZeFit<sup>3</sup> auf die magnetische Ladestation
- Vergewissern Sie sich, dass sich die 5 Stifte auf der Ladestation korrekt in die Ladeausgänge auf der Rückseite der ZeFit<sup>3</sup> einfügen
- Stecken Sie das schmale Ende des mitgelieferten USB-Kabels in den USB-Ausgang der Ladestation
- 4. Stecken Sie das große Ende des USB-Kabels in eine Stromquelle
- Eine Batterieanzeige wird aufgefüllt, um das Aufladen anzuzeigen. Sobald ZeFit<sup>3</sup> aufgeladen ist, ist die Batterieanzeige voll

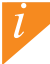

Ein kompletter Ladevorgang dauert eineinhalb Stunden. Wenn der Akkustand niedrig ist, wird dies mit einem entsprechenden Symbol angezeigt.

## 2. PAARUNG

Wenn Sie ZeFit<sup>3</sup> das erste Mal benutzen, fordert eine SET UP-Nachricht Sie auf, Ihre ZeFit<sup>3</sup> mit Hilfe eines Mobilgeräts einzustellen.

#### ZeFit<sup>3</sup>-APP ERHALTEN

Um Ihre ZeFit<sup>3</sup> mit Hilfe Ihre Mobilgeräts einzustellen, benötigen Sie zunächst die ZeFit<sup>3</sup>-App. Suchen Sie die ZeFit<sup>+</sup>-App im App Store, in Google Play oder im Windows Phone Store, laden Sie die App auf Ihrem Mobilgerät herunter und installieren Sie sie.

| Available on the App Store                                                                                                    | ANDROID APP ON<br>Google play                                                 | Download from<br>Windows Phone Store                                        |
|----------------------------------------------------------------------------------------------------|-------------------------------------------------------------------------------|-----------------------------------------------------------------------------|
| Systemanforderungen                                                                                                    |                                                                               |                                                                             |
| iOS                                                                                                    | Android                                                                       | Windows Phone 8.1+                                                          |
| iOS 8+ Geräte mit Bluetooth 4.0 BLE<br>iPhone 4s, 5, 5c, 5s, 6, 6 Plus, 7 und neuere, iPad<br>(3, 4 und 5Gen.) iPad Mini, iPod touch (5Gen.) | Wählen Sie Android 4.3 +<br>Geräte aus, die<br>Bluetooth 4.0 BLE unterstützen | Wählen Sie Windows Phone<br>8.1+ aus, die Bluetooth 4.0<br>BLE unterstützen |
| Begeben Sie sich auf www.my                                                                                                    | kronoz.com für die aktuelle                                                   | e Kompatibilitätsliste                                                      |

1. Aktivieren Sie Bluetooth auf Ihrem Mobilgerät

2. Öffnen Sie die ZeFit<sup>3</sup>.App auf Ihrem Mobilgerät. Eröffnen Sie ein Konto, wenn Sie ein neues Mitglied sind, oder loggen Sie sich mit Ihrem bereits existierenden Konto ein. Nachdem Sie Ihre persönlichen Informationen eingegeben haben, tippen Sie auf Set up 3. Vergewissern Sie sich, dass sich ZeFit<sup>3</sup> in der Nähe befindet und wählen Sie ZeFit<sup>3</sup> in der Geräteliste aus

4. Sie erhalten eine Pairing-Anfrage auf Ihrem Mobilgerät. Drücken Sie zum Akzeptieren auf Pair

 Dann erscheint eine Pairing-Anfrage auf Ihrem ZeFit<sup>3</sup>.Display Tippen Sie auf Ihre ZeFit<sup>3</sup>, um das Pairing zu akzeptieren
Sobald ZeFit<sup>3</sup> erfolgreich gepairt ist, werden Sie auf ZeFit<sup>3</sup> und auf dem Bildschirm Ihres Mobilgeräts benachrichtigt

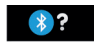

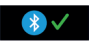

Wenn das Pairing fehlschlägt, wiederholen Sie diese Schritte. Pairing ist ein einmaliger Prozess. Falls Sie ZeFit<sup>2</sup> mit einem anderen Konto pairen möchten, müssen Sie sie zunächst von dem laufenden entpairen. Offnen Sie die ZeFit<sup>2</sup> App, begeben Sie sich in Settings > Connect ZeFit<sup>2</sup> > Unpair ZeFit<sup>2</sup>. Tippen Sie auf Connect ZeFit<sup>2</sup>, um ein neues Gerätz pairen.

## 3. ARMBAND ANLEGEN

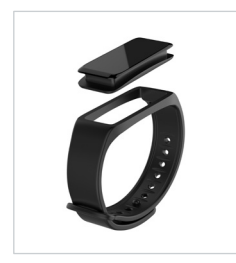

ZeFit<sup>3</sup> verfügt über ein austauschbares Armband, das an verschiedene Handgelenkgrößen angepasst werden kann.

- 1. Fügen Sie ZeFit<sup>3</sup> in das Armband ein.
- Legen Sie ZeFit<sup>3</sup> verfügt über ein austauschbares Armband, das an verschiedene Handgelenkgrößen angepasst werden kann.
- 1. Fügen Sie ZeFit<sup>3</sup> in das Armband ein.
- Legen Sie ZeFit<sup>3</sup> um Ihr Handgelenk und stecken Sie die Sicherheitsnadel in die Öffnung.
- Drücken Sie einige Male und stellen so sicher , dass die Nadel ganz eingefügt und ZeFit<sup>3</sup> sicher befestigt ist.

l

Zwecks größtmöglicher Datengenauigkeit empfehlen wir Ihnen, ZeFit<sup>3</sup> nicht zu locker an Ihrer nichtdominanten Hand zu tragen.

## 4. DISPLAY

1

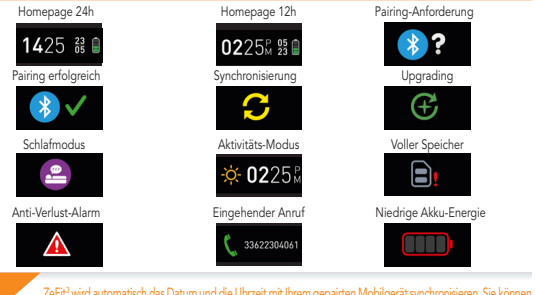

ZeR2 wird automatisch das Datum und die Uhrzeit mit Ihrem gepainten Mobilgerätsynchronisieren. Sie können das von Ihren bevorzugte Format für die Uhrzeit und das Datum manuell in dem Reiter Einstellungen in der ZeR4 App einstellen. Vergewissen Sie sich, dass das Gerät geladen ist, da andemfälls die Zeit zurückgesetzt wird.

## 5. AKTIVITÄT

ZeFit<sup>3</sup> registriert im Laufe des Tages die Anzahl der Schritte, die zurückgelegte Distanz, die verbrauchten Kalorien. Sie können Ihre tägliche Aktivität in Echtzeit auf dem ZeFit<sup>3</sup> Display ansehen, indem Sie mit dem Finger auf dem Touchscreen eine Bewegung nach links oder rechts machen.

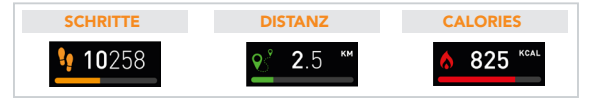

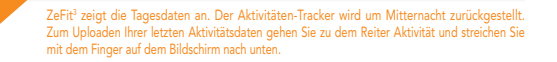

## SCHLAFEN

ZeFit<sup>3</sup> registriert die Schlafenszeiten und die Schlafqualität (leichter Schlaf, tiefer Schlaf, Wachzeiten)

#### SCHLAFMODUS AKTIVIEREN / ABSCHALTEN

Öffnen Sie in Ihrem Gerät das App-Menü und tippen Sie auf das Schlaf-Symbol. So aktivieren Sie den Schlaf-Modus an der Schlaf-Schnittstelle: Drücken Sie lange auf das Display, bis das ZeFit<sup>3</sup> leicht vibriert und ein Schlaf-Symbol erscheint. Wiederholen Sie den Vorgang zum Verlassen des Schlaf-Modus und zum Aktivieren des Geräts.

#### SCHLAF VOREINSTELLEN

Öffnen Sie die ZeFit<sup>2</sup> App > Wählen Sie Einstellungen > Erweiterte Einstellungen > Klicken auf Schlaf voreinstellen, um Ihre gewünschten Schlaf- und Weckzeiten einzugeben. Gemäß den Standardeinstellungen wird ZeFit<sup>2</sup> Ihren Schlaf von 23.00 Uhr bis 07.00 Uhr nachverfolgenpredefinite

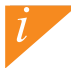

Falls Sie vergessen haben, den Schlafmodus zu aktivieren, können Sie in der ZeFt<sup>a</sup> App manuell die Schlafprotokolle eingeben. Öffnen Sie die ZeFti<sup>2</sup> App, tippen Sie auf die violette Schlafleiste am unteren Bildschirmrand und Klicken Sie oben auf \*...\* > Schlafprotokoll hinzufügen.

## 7. ZIELE

Tippen Sie auf den Reiter Ziele der ZeFit<sup>3</sup> App, um folgende Tagesziele einzustellen: gemachte Schritte, zurückgelegte Distanz, verbrauchte Kalorien und Schlafenszeiten. Auf dem Schritt-Bildschirm Ihres ZeFit<sup>3</sup>, zeigt Ihnen eine Fortschrittsleiste an, wie nah Sie an Ihr Tagesziel herangekommen sind.

Sobald Sie Ihr Tagesziel erreicht haben, vibriert ZeFit^3 leicht und zeigt das Symbol "Ziel erreicht" an.

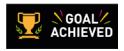

## 8. ERINNERUNGEN

Tippen Sie auf den Reiter Erinnerungen der ZeFtt<sup>3</sup> App, um Erinnerungen für das Alltagsleben hinzuzufügen. Sie können bis zu 6 tägliche Erinnerungen einstellen, die Erinnerungstype, sowie die bevorzugte Uhrzeit und das Datum auswählen. ZeFit<sup>3</sup> vibireit leicht und zeigt das entsprechende Erinnerungssymbol an, um Sie zu benachrichtigen. Tippen Sie einmal auf Ihr ZeFit<sup>3</sup>, um die Erinnerung abzustellen. Falls Sie dies nicht tun, wird derselbe Alarm nach zwei Minuten wiederholt.

## 9. BENACHRICHTIGUNGEN

ZeFit<sup>3</sup> zeigt die Benachrichtigungen für eingehende und entgangene Anrufe, SMS, E-Mails, Aktivitäten in sozialen Medien und in den Kalender eingetragene Veranstaltungen ebenso wie einen Anti-Verlust-Alarm\* an. Öffnen Sie die ZeFit<sup>3</sup> App, tippen Sie auf Einstellungen > Benachrichtigungen, um die Benachrichtigungen auszuwählen, die Sie auf Ihrem ZeFit<sup>3</sup> erhalten wollen. Wenn Sie bestimmte Benachrichtigungen deaktivieren möchten, schieben Sie die Auswahltaste nach links, Tippen Sie einmal auf Ihr ZeFit<sup>3</sup>, um die Benachrichtigungen abzustellen. Wenn Sie die Benachrichtigung nicht abstellen, erscheint Sie erneut, wenn Sie das nächste Mal das Display aktivieren.

- Gehen Sie zu den "Einstellungen" Ihres iOS-Geräts
- Tippen Sie auf "Benachrichtigungszentrum "
- Wählen Sie aus, welche Arten von Benachrichtigungen Sie gerne auf Ihrem ZeFit<sup>3</sup> erhalten möchten
- Aktivieren Sie die Funktion "Im Benachrichtigungszentrum anzeigen", um Benachrichtigungen auf Ihrem ZeFit<sup>3</sup> zu erhalten

Die Rufnummernanzeige unterstützt nur lateinische Zeichen. Für weitere Sprachunterstützung, wenden Sie sich bitte besuchen Sie www.mykronoz.com/support/. \*Es ist möglich, dass Windows Phones diese Funktionen nicht unterstützt; bitte besuchen Sie www.mykronoz.com/support/ für weitere Informationen in Verbindung.

## 10. APPS

An diesem Menüpunkt finden Sie folgende Anwendungen:

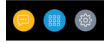

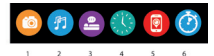

- (1) Kamerafembedienung: Um diese Funktion zu nutzen, stellen Sie zunächst sicher, dass das ZeFit<sup>3</sup> über Bluetooth mit Ihrem Smartphone verbunden ist. Öffnen Sie dann die mobile ZeFit<sup>3</sup>-App und klicken Sie zur Aktivierung der Kamera Ihres Smartphones auf Einstellungen > Kamera. Bei aktivierter Kamerafembedienung können Sie mit Ihrem ZeFit<sup>3</sup> durch einfaches Tippen auf das Kamerasymbol ferngesteuert Bilder aufnehmen.
- (2) Musikwiedergabe: Um diese Funktion zu nutzen, stellen Sie sicher, dass das ZeFit<sup>2</sup> über Bluetocht mit Ihrem Smarphone verbunden ist. Bei aktivierter Musikwiedergabe können Sie den gerade auf Ihrem Smarphone gestreamten Song wiedergeben oder pausieren oder den vorherigen bzw. nächsten Song auswählen.
- (3) Schlaf: siehe Kapitel Schlaf dieses Benutzerhandbuchs
- (4) Uhrendisplays: Streichen Sie zur Navigation durch die verfügbaren Uhrendisplays nach links oder rechts (horizontaler Modus) oder nach oben oder unten (vertikaler Modus) und tippen Sie auf das gewünschte Display;
- (5) Find my phone: To enjoy this feature, make sure ZeFit<sup>3</sup> is connected to your smartphone via Bluetooth. Enabling Find my phone function will make your phone ring and help you find it.
- (6) Timer: Drücken Sie zur Aktivierung des Timers einmal und zum Beenden zweimal auf die Timer-Schnittstelle.

## 11. SETTINGS

Unter diesem Menüpunkt finden Sie folgende Einstellungen:

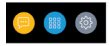

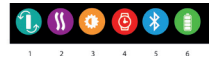

(1) Bildschirmausrichtung: Wählen Sie zwischen der vertikalen und der horizontalen Ansicht.

- (2) Vibrieren
- (3) Helligkeit
- (4) Informationen zur Uhr
- (5) Bluetooth
- (6) Akkustand

## **12. TECHNISCHE DATEN**

| Größe und Umfeng          | 47 E x 20 x 0 mm                               |
|---------------------------|------------------------------------------------|
| Grobe und Umfang          | 47,5 x 20 x 9 mm                               |
|                           | Mini.:159 mm                                   |
|                           | Maxi.: 194 mm                                  |
| Gewicht                   | 18 g                                           |
| Bluetooth                 | 4.0 BLE                                        |
| Bluetooth Betriebsbereich | Bis zu 5 Meter                                 |
| Batterietyp               | Li-ion 80mAh                                   |
| Batterieleben             | Bis zu 5 Tage                                  |
| Ladezeit                  | 1 bis 2 Stunden                                |
| Speicher                  | 5 Tage Aktivität                               |
| Display                   | Farb-TFT Touchscreen (1,06 Zoll/ 160*64 Pixel) |
| Sensor                    | dreiachsiger Beschleunigungsmesser             |
| Betriebstemperatur        | -20°C bis +40°C                                |
| Wasserfestigkeit          | IP67                                           |
| Internationale Garantie   | 1 Jahr                                         |
|                           |                                                |
# ZeFit<sup>3</sup> – NEDERLANDS –

| Doelstellingen             | .82 |
|----------------------------|-----|
| Herinneringen              | .82 |
| Meldingen                  | .83 |
| Apps                       | .84 |
| Settings                   | .85 |
| Technische specificaties . | .86 |

#### OVERZICHT

#### AANRAAKSCHERM

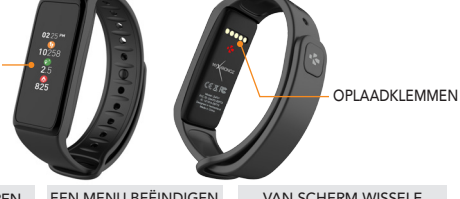

#### APPARAAT ACTIVEREN

Op het aanraakscherm dubbeltikkenn ZeFit<sup>3</sup>-scherm gaat uit wanneer het niet wordt gebruikt.

#### EEN MENU BEËINDIGEN

Op het aanraakscherm dubbeltikkenn

#### VAN SCHERM WISSELE

Veeg naar links of rechts (horizontale modus) of naar boven of beneden (verticale modus).

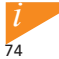

Om te waarborgen dat de ZeFit<sup>3</sup> nauwkeurig op uw tikjes reageert, is het raadzaam uw vingertop te gebruiken, en niet uw nagel.

#### 1. OPLADEN

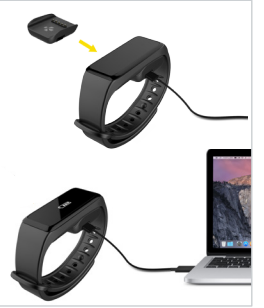

U moet ZeFit<sup>3</sup> twee uur opladen voordat u het voor de eerste keer gebruikt.

- Leg de ZeFit<sup>3</sup> op de magnetische lader.
- Zorg dat de 5 pinnen van de lader correct aansluiten op de oplaadpunten aan de achterkant van de ZeFit<sup>3</sup>
- Steek het smalle uiteinde van de meegeleverde USB-kabel in de USB-poort van de lader
- Steek het grote uiteinde van de USB-kabel in een stroombron.
- Er verschijnt een batterij-indicator die aanduidt dat de batterij wordt opgeladen De ZeFit<sup>3</sup> is opgeladen als de batterij-indicator vol is

De batterij volledig opladen duurt 1 uur 30. Als de batterij bijna leeg is, zal er een batterij-indicator verschijnen.

#### 2. KOPPELEN

Als u ZeFit<sup>3</sup> voor de eerste keer gebruikt, zal er een SET UP bericht verschijnen dat u verzoekt om uw ZeFit<sup>3</sup> via uw mobiele apparaat in te stellen.

#### DE ZeFit<sup>3</sup> APP GEBRUIKEN

Om de ZeFit<sup>2</sup> in te stellen met behulp van uw mobiele apparaat, moet u eerst de ZeFit<sup>3</sup> App installeren. Zoek naar de "ZeFit<sup>3</sup>" App in de App Store, Google Play, of Windows Phone store, download en installeer de App op uw mobiele apparaat.

| Available on the App Store                                                                                                    | Google play                                                              | Download from<br>Windows Phone Store                                 |
|----------------------------------------------------------------------------------------------------|--------------------------------------------------------------------------|----------------------------------------------------------------------|
| Systeemvereisten                                                                                                    |                                                                          |                                                                      |
| iOS                                                                                                    | Android                                                                  | Windows Phone 8.1+                                                   |
| iOS 8+ apparaten met Bluetooth 4.0 BLE<br>iPhone 4s, 5, 5c, 5s, 6, 6 Plus,7 en nieuwer, iPad<br>(3 <sup>ci</sup> , 4 <sup>s</sup> en 5 <sup>c</sup> gen) iPad Mini, iPod touch (5 <sup>c</sup> gen) | Selecteer Android 4.3 +<br>Ondersteunende apparaten<br>Bluetooth 4.0 BLE | Selecteer Windows Phone<br>8.1+ die Bluetooth 4.0 BLE<br>ondersteunt |
| Ga naar www.mykronoz.com voor de laatste compatibiliteitslijst                                                                                                    |                                                                          |                                                                      |

1. Schakel Bluetooth in op uw mobiele apparaat

 Open de ZeFit<sup>2</sup> App op uw mobiele apparaat. Sign up als nieuw lid of Log in met uw bestaande account. Nadat u uw persoonlijke gegevens heeft ingevoerd, tikt u op Set up

3. Zorg dat ZeFit<sup>3</sup> in de buurt is en selecteer ZeFit<sup>3</sup> in de lijst van apparaten

4. U ontvangt een koppelverzoek op uw mobiele apparaat. Druk op Koppelen om het aanvaarden

5. Vervolgens verschijnt een koppelverzoek op uw ZeFit<sup>3</sup> scherm Tik op uw ZeFit<sup>3</sup> om het koppelen te aanvaarden

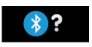

6. Wanneer het koppelen met ZeFit<sup>3</sup> is gelukt, krijgt u een bericht op

ZeFit<sup>3</sup>

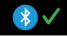

en op het scherm van uw mobiele apparaat.

Als het koppelen niet lukt, moet u dezelfde stappen herhalen. Het koppelen is uitsluitend nodig bij het erste gebruik. Indien u uw ZeFit<sup>3</sup> aan een ander account wilt koppelen, moet u het huidige eerst ontkoppelen. Open de ZeFit<sup>3</sup> App, ga naar Instellingen > Verbinden met ZeFit<sup>3</sup> > Ontkoppelen ZeFit<sup>3</sup>. Tik op ZeFit<sup>4</sup> Verbinden om een nieuw apparaat te koppelen

## 3. DRAAGCOMFORT

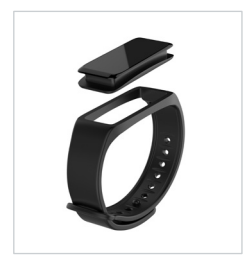

De ZeFit<sup>3</sup> heeft een verwijderbaar polsbandje dat voor verschillende polsdiktes kan worden afgesteld.

- 1. Druk de ZeFit<sup>3</sup>-tracker in het polsbandje
- Bind de ZeFit<sup>3</sup> om uw pols en steek de gesppen in het gaatje
- Druk de gesppen een paar keer aan om te waarborgen dat hij geheel is ingebracht en dat de ZeFit<sup>3</sup> goed vastzit

Voor de meest nauwkeurige gegevens raden wij u aan de ZeFit<sup>a</sup> om de pols van uw niet-dominante hand te dragen, niet te losjes.

#### 4. SCHERMEN

1

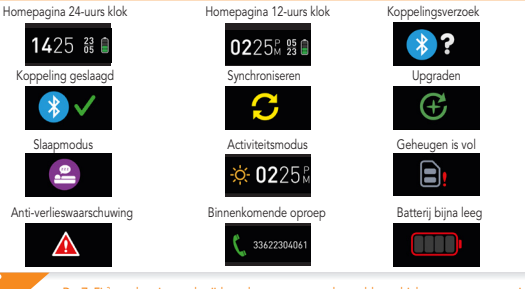

De ZeFit<sup>3</sup> synchroniseert de tijd en datum van uw gekoppelde mobiele apparaat automatisch. U kunt uw voorkeurstijd en -datum handmatig instellen in het tabblad Instellingen van de ZeFit<sup>3</sup>app. Zorg ervoor dat het apparaat is opgeladen; hiermee voorkomt u dat de tijd wordt gereset.

#### 5. ACTIVITEIT

De ZeFit<sup>3</sup> houdt de hele dag het aantal stappen, de afgelegde afstand en het aantal verbrande calorieën bij. U kunt uw dagelijkse activiteit in realtime op het scherm van de ZeFit<sup>3</sup> bekijken door op het aanraakscherm naar links of rechts te vegen.

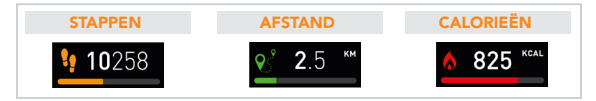

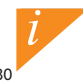

De Zeffi<sup>1</sup> toont dagelijks gegevens. De activiteitentracker wordt om middernacht opnieuw ingesteld. Voor het uploaden van uw laatste activiteitsgegevens gaat u naar het tabblad Activiteit en veegt u met uw vinger omlaag over het scherm.

#### 6. SLAAP

De ZeFit<sup>3</sup> houdt het aantal uren slaap en de kwaliteit ervan bij (lichte slaap, diepe slaap, tijd dat u wakker ligt).

#### SLAAPMODUS STARTEN/BEËINDIGEN

Op het apparaat opent u het menu van de app en tikt u op het Slapen-pictogram. Om de slaapmodus vanuit de slaapinterface in te schakelen, drukt u lang op het display tot ZeFit<sup>3</sup> zachtjes trilt en een slaappictogram wordt weergegeven. Om de slaapmodus af te sluiten en de activiteitsmodus in te schakelen, herhaalt u dezelfde stappen.

#### VOORINSTELLING SLAAP

Open de ZeFit<sup>1</sup>-app > Ga naar Instellingen > Gaavanceerde instellingen > tik op Voorinstelling slaap om de gewenste tijden voor in slaap vallen en wakker worden in te voeren. Standaard volgt de ZeFit<sup>2</sup> wi slaap van 23.00 tot 07.00 uur.

> Als u bent vergeten de slaapmodus te activeren, kunt u handmatig slaapregistraties aan de ZeFit<sup>3</sup>-app toevoegen. Open de ZeFit<sup>3</sup>-app, tik op de onderste paarse slaapbalk, klik op "..." bovenin > Slaap toevoegen.

## 7. DOELSTELLINGEN

Tik op het tabblad Doelstellingen van de ZeFit<sup>3</sup>-app om de dagelijkse doelstellingen in te stellen voor aantal stappen, afgelegde afstand, verbruikte calorieën en aantal uren slaap. Op het scherm Stappen van uw ZeFit<sup>3</sup> laat een voortgangsbalk zien hoe dicht u bij uw dagelijkse doelwaarde bent.

Als u één van uw dagelijkse doelstellingen hebt bereikt, gaat de ZeFit<sup>3</sup> zachtjes trillen en verschijnt het pictogram 'Doel bereikt'.

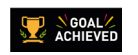

#### 8. HERINNERINGEN

Tik op het tabblad Herinneringen van de ZeFit<sup>3</sup>-app om dagelijkse herinneringen toe te voegen. U kunt tot 6 herinneringen per dag instellen, het type herinnering en de voorkeurstijd en -dag kiezen. De ZeFit<sup>3</sup> gaat zachtjes trillen en toont het bijhorende herinneringspictogram om u te waarschuwen. Met een enkele tik op uw ZeFit<sup>3</sup> kunt u meldingen verwijderen. Als u deze niet negeert, zal dezelfde waarschuwing na twee minuten worden herhaald.

## 9. MELDINGEN

De Zefti<sup>+</sup> toont meldingen van inkomende en gemiste gesprekken, sms, e-mail, socialemediaactiviteiten, kalenderafspraken en anti-verlieswaarschuwingen.\* Open de ZeFti<sup>+</sup>app, tik op Instellingen > Meldingen om de meldingen te selecteren die u op uw Zefti<sup>+</sup> wit ontvangen. Als u bepaalde meldingen wit uitschakelen, veegt u de selectieknop naar links. Met een enkele tik op uw Zefti<sup>+</sup> wit on vangen verwijderd, wordt hij bij de volgende activering van het scherm weer getoond.

#### Meldingen voor iOS-gebruikers instellen:

- Ga naar 'Instellingen' van uw iOS-apparaat
- Tik op 'Meldingencentrum'
- Kies welke meldingstypes u op de ZeFit<sup>3</sup> wilt ontvangen
- Schakel 'In meldingencentrum tonen' in om de melding op de ZeFit<sup>3</sup> te ontvangen.

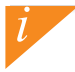

In Nummerweergave worden alleen Latijnse lettertekens ondersteund. Neem voor meer ondersteuning op taalgebiedga naar www.mykronoz.com/support/. \*Windows Phones ondersteunt deze functies wellicht niet; neem voor meer informatie ga naar www.mykronoz.com/support/.

#### 10. APPS

In dit menu treft u een aantal toepassingen aan:

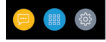

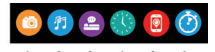

- (1) Camera-afstandsbediening: Om deze functie te kunnen gebruiken, dient ure eerst voor te zorgen dat Zefrit via Bluetooth verbonden is met uw smartphone. Open daarna de Zefrit-app voor uw mobiele toestel, klik op het tabblad Instellingen > tik op Camera om de camera van de smartphone te openen. Door de camera-afstandsbedieningsfunctie in te schakelen, kunt u op afstand foto's maken met uw Zefrit door eenmaal op het camerapictogram te tilken.
- (2) <u>Muziekregeling</u>: Om deze functie te kunnen gebruiken, dient u ervoor te zorgen dat ZeFit<sup>1</sup> via Bluetooth verbonden is met uw smartphone. Door de muziekregeling in te schakelen, kunt u het actuele nummer kiezen.
- (3) Slaap: zie het gedeelte Slaap van deze handleiding
- (4) Wijzerplaten: Veeg naar links of naar rechts (horizontale modus), omhoog of omlaag (verticale modus) om door de verschillende, beschilbare wijzerplaten te bewegen en tik op de wijzerplaat die u will selecteren en gebruiken;
- (5) Mijn telefoon zoeken: Om deze functie te kunnen gebruiken, dient u ervoor te zorgen dat ZeFit<sup>3</sup> via Bluetooth verbonden is met uw smartphone. Door de functie Mijn telefoon zoeken in te schakelen kunt u uw telefoon laten overgaan, zodat u hem kunt vinden.
- (6) Timer: druk eenmaal op de timer-interface om de timer te starten en tik tweemaal om te stoppen.

## 11. SETTINGS

In dit menu treft u verschillende instellingen aan:

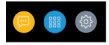

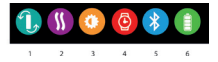

- (1) Schermstand: selecteer een verticaal of een horizontaal display
- (2) Trillingen
- (3) Helderheid
- (4) Over het horloge
- (5) Bluetooth
- (6) Batterijniveau

#### **12. TECHNISCHE SPECIFICATIES**

| Afrantin v Q anaturla   | 47 F 20 0                                       |
|-------------------------|-------------------------------------------------|
| Atmeting & omtrek       | 47,5 X 20 X 9 mm                                |
|                         | Min:159mm                                       |
|                         | Max: 194 mm                                     |
| Gewicht                 | 18 g                                            |
| Bluetooth               | 4.0 BLE                                         |
| Bluetooth bereik        | Tot 5 meter                                     |
| Type batterij           | Li-ion 80 mAh                                   |
| Autonomie               | Tot 5 dagen                                     |
| Oplaadtijd              | 1 tot 2 uur                                     |
| Geheugen                | 5 dagen activiteiten                            |
| Scherm                  | TFT Color aanraakscherm 1,06" / 160 x 64 pixels |
| Sensor                  | 3-assige versnellingsmeter                      |
| Bedrijfstemperatuur     | -20°C tot +40°C                                 |
| Waterbestendig          | IP67                                            |
| Internationale garantie | 1 jaar                                          |

# ZeFit<sup>3</sup> – PORTUGUÊS –

| Carregar      | 89 |
|---------------|----|
| Emparelhar    | 90 |
| Em utilização | 92 |
| Mostradores   | 93 |
| Atividade     | 94 |
| Suspensão     | 95 |

| Objetivos      | 96 |
|----------------|----|
| Lembretes      | 96 |
| Notificações   | 97 |
| Apps           | 98 |
| Settinas       | 99 |
| Especificações |    |
| técnicas 1     | 00 |

#### GENERALIDADES

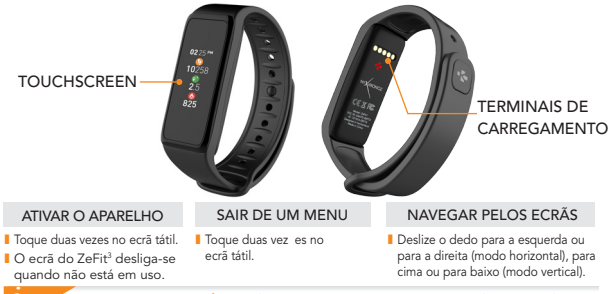

Para assegurar que o ZeFit<sup>a</sup> responda aos seus toques com precisão, recomendamos que utilize o seu dedo e não a unha.

## 1. CARREGAMENTO

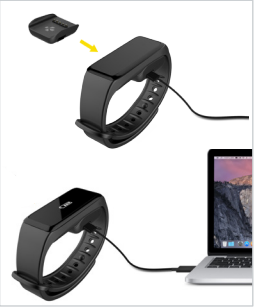

Antes de utilizar o ZeFit<sup>3</sup> pela primeira vez, é necessário carregá-lo durante duas horas.

- Coloque o ZeFit<sup>3</sup> na dock de carregamento magnético.
- Certifique-se de que os 5 pinos da dock de carregamento estão corretamente encaixadas nos terminais de carregamento da parte de trás do ZeFit<sup>3</sup>.
- Ligue a ficha pequena do cabo USB fornecido à porta USB da dock de carregamento.
- Ligue a ficha grande do cabo USB a uma fonte de energia.
- Uma barra de progresso no indicador da bateria confirma que o carregamento está em curso.
  O indicador de bateria aparecerá cheio quando o ZeFit<sup>3</sup> estiver completamente carregado.

i

É necessário 1h30 para um carregamento completo. Quando a bateria ficar fraca, um indicador de bateria aparecerá no ecrã.

#### 2. EMPARELHAMENTO

Ao usar o ZeFit<sup>3</sup> pela primeira vez, uma mensagem de CONFIGURAÇÃO solicitará que configure o ZeFit<sup>3</sup> a partir de um dispositivo móvel.

#### OBTER A APLICAÇÃO ZeFit<sup>3</sup>

Para configurar o ZeFit<sup>2</sup> a partir do seu dispositivo móvel, é preciso obter primeiro a aplicação ZeFit<sup>3</sup>. Procure a aplicação Z<mark>eFit<sup>2</sup></mark> na App Store, no Google Play ou na Windows Phone Store, descarregue-a e instale-a no seu dispositivo móvel.

| Available on the App Store                                                                                                    | android APP ON<br>Google play                                             | Download from<br>Windows Phone Store                                |
|----------------------------------------------------------------------------------------------------|---------------------------------------------------------------------------|---------------------------------------------------------------------|
| Requisitos do Sistema                                                                                                    |                                                                           |                                                                     |
| iOS                                                                                                    | Android                                                                   | Windows Phone 8.1+                                                  |
| Dispositivos iOS 8+ com Bluetooth 4.0 BLE<br>iPhone 4s, 5, 5c, 5s, 6, 6 Plus, 7 e mais recentes,<br>iPad (3°, 4° e 5°ger.) iPad Mini, iPod touch (5°ger.) | Selecione dispositivos<br>Android 4.3 + que suportem<br>Bluetooth 4.0 BLE | Selecione um Windows<br>Phone 8.1+ que suporte<br>Bluetooth 4.0 BLE |
| Visite www.mykronoz.com para obter a lista de compatibilidade mais recente.                                                                               |                                                                           |                                                                     |

- 1. Habilite o Bluetooth no seu dispositivo móvel.
- Abra a aplicação ZeFit<sup>3</sup> no seu dispositivo móvel. Crie uma conta, se for um novo membro, ou logue-se, caso já possua uma conta. Depois de ter introduzido as suas informações pessoais, toque em Configurar.
- Certifique-se de que o ZeFit<sup>3</sup> encontra-se à proximidade e selecione ZeFit<sup>3</sup> na lista de dispositivos.
- Receberá então um pedido de emparelhamento no seu dispositivo móvel. Aperte em Emparelhar para aceitá-lo.
- 5. Um pedido de emparelhamento aparecerá no visor do ZeFit<sup>3</sup>.
- Toque no ZeFit<sup>3</sup> para aceitar o emparelhamento.

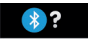

6. Quando o ZeFit<sup>3</sup> estiver corretamente emparelhado, receberá uma notificação no

ecrã do ZeFit<sup>3</sup>

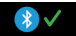

e no ecrã do seu dispositivo móvel.

Em caso de falha de emparelhamento, repita as mesmas etapas. O emparelhamento é um processo executado uma única vez. Para emparelhar o seu ZeFit' com uma outra conta, é necessário desemparelha-lo primeiro da conta ativa. Abra a aplicação ZeFit', e acesse Parâmetros > Conectar ZeFit'> Desemparelhar ZeFit'. Toque em Conectar ZeFit' para emparelhar com um novo dispositivo.

## 3. EM UTILIZAÇÃO

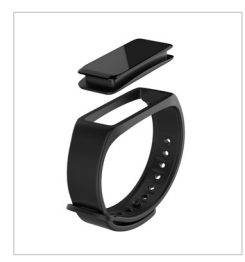

O ZeFit<sup>3</sup> possui uma braçadeira removível e é ajustável para se encaixar a diferentes tamanhos de pulso.

- 1. Esvazie a unidade do monitor ZeFit<sup>3</sup> na braçadeira
- Coloque o ZeFit<sup>3</sup> em volta do seu pulso e encaixe o pino de fecho dentro do orifício
- Pressione alguns minutos para se assegurar que o pino fica totalmente inserido e o ZeFit<sup>3</sup> e bem apertado

Para obter os dados mais exatos possíveis, recomendamos que use o ZeFit<sup>a</sup> no pulso da mão não dominante, sem deixar muita folga.

#### 4. MOSTRADORES

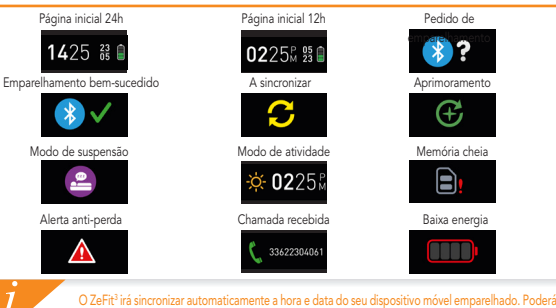

O 26Fit<sup>2</sup> rás aincronizar automaticamente a hora e data do seu dispositivo móvel emparelhado. Poderá definir manualmente o seu formato de hora e data preferido no separador Parâmetros da aplicação 26Fit<sup>2</sup>. Certifique-se que mantém o dispositivo carregado para evitar que a hora seja reiniciada.

#### 5. ATIVIDADE

O ZeFit<sup>a</sup> monitoriza o número de passos dados, a distância percorrida, as calorias queimadas e os batimentos cardíacos durante o dia. Pode visualizar a sua atividade dária em tempo real no visor do ZeFit<sup>a</sup> deslizando para a esquerda ou para a direita no ecrã.

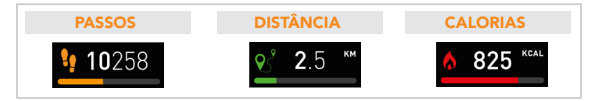

O ZeFit<sup>2</sup> exibe os dados diariamente. O monitor de atividade é reiniciado à meia-noite. Para carregar os dados da sua atividade mais recente, aceda ao separador Atividade e passe com o dedo sobre o ecrã.

#### 6. SONO

O ZeFit<sup>3</sup> monitoriza a quantidade de horas e a qualidade do seu sono (sono leve, sono profundo, vezes em que acorda).

#### I INICIAR/SAIR DO MODO DE SUSPENSÃO

No dispositivo, aceda ao menu Aplicações e clique no ícone Sono. Para ativar o modo de suspensão na interface de suspensão, prima durante algum tempo no ecrã até que a aplicação ZeFit<sup>3</sup> vibre suavemente e apareça um ícone de suspensão. Para sair do modo de suspensão e mudar para o modo atividade, repita os mesmos passos.

#### PREDEFINIR SONO

Abra a aplicação ZeFit<sup>3</sup> > Aceda a Parâmetros > Parâmetros avançados > Clique em Predefinir sono para inserir a sua cama pretendida e as horas de despertar. Por predefinição, o ZeFit<sup>3</sup> monitorizará o seu sono das 23h00 às 7h00.

> Se esqueer de ativar o modo de sono, pode adicionar manualmente os registos de sono na aplicação ZeFit<sup>1</sup>, Abra a aplicação ZeFit<sup>2</sup>, clique na barra de sono púrpura inferior e clique em "..." na parte superior > Adicionar sono.

## 7. OBJETIVOS

Toque no separador Objetivos da aplicação ZeFrit<sup>a</sup> para definir os seus objetivos diários de: passos dados, distância percorrida, calorias queimadas e horas de sono. No ecrã Passos do seu ZeFri<sup>2</sup>, uma barra de progresso mostrará o quão próximo está do seu objetivo diário.

Assim que atingir algum dos seus objetivos diários, o ZeFit<sup>3</sup> vibrará suavemente e exibirá um ícone de Objetivo alcançado.

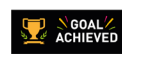

#### 8. LEMBRETES

Toque no separador Lembretes da aplicação ZeFit<sup>3</sup> para adicionar lembretes do seu diaa-dia. Pode configurar até ó lembretes diários e escolher o tipo de lembrete e dia e hora preferidos. O ZeFit<sup>3</sup> vibrará suavemente e exibirá o ícone de lembrete correspondente para o alertar. Um simples toque no seu ZeFit<sup>3</sup> fará com que ignore o lembrete. Se não for ignorado, o mesmo alerta aparecerá novamente após dois minutos.

## 9. NOTIFICAÇÕES

O ZeFit<sup>2</sup> exibe as notificações das chamadas recebidas e perdidas, os SMS, os e-mails, as atividades na rede social, os eventos programados e alertas anti-perda\*. Abra a aplicação ZeFit<sup>3</sup>, toque em Parâmetros > Notificações para selecionar as notificações que pretende receber no seu ZeFit<sup>3</sup>. Para desativar certas notificações, deslize o botão de seleção para a esquerda. Um simples toque no seu ZeFit<sup>3</sup> fará com que desconsidere a notificação. Se não for ignorada, a notificação reaparecerá da próxima vez que acender o ecrã.

#### Configuração das notificações para utilizadores do iOS:

- Aceda aos "Parâmetros" do seu dispositivo iOS
- Toque em "Centro de notificações"

l

- Selecione que tipo de notificações pretende receber no ZeFit<sup>3</sup>
- Ative "Exibir no centro de notificações" para receber a notificação no ZeFit<sup>3</sup>

O ID do chamador só suporte carateres latinos. Para suporte em mais idiomas, viste www.mykronoz. com/support/. Os "Windows Phones podem não suportar estas funcionalidades; viste www.mykronoz. com/support/ para mais informações.

#### 10. APPS

Há diversas aplicações neste menu:

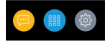

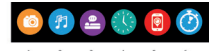

- (1) Câmara remota: Para usufruir desta funcionalidade, verifique se a aplicação Zefit<sup>2</sup> está ligada ao seu Smartphone por Bluetooth. Depois abra a aplicação móvel ZeFit<sup>2</sup>, clique no separador Definições > toque em Câmara para iniciar a câmara do seu Smartphone. Ativar a função Câmara Remota permitir-lhe-á tirar fotografias remotamente a partir da aplicação ZeFit<sup>2</sup> com um simples toque no ícone da câmara.
- (2) Controlo de música: Para usufurir desta funcionalidade, verifique se a aplicação Zefti<sup>2</sup> está ligada ao seu Smartphone por Bluetooth. Ativar o controlo da Música permitir-lhe-à reproduzir/colocar em pausa a música que está a tocar no seu Smartphone e escolher a música anterior ou seguinte.
- (3) Suspensão: consulte a secção Suspensão deste manual do utilizador
- (4) Mostradores do relógio: Deslize para a esquerda ou para a direita (modo horizontal) para cima ou para baixo (modo vertical) para percorrer os diferentes mostradores disponíveis e toque naquele que pretende selecionar e utilizar;
- (5) Encontrar o meu telefone: Para usufruir desta funcionalidade, verifique se a aplicação Zefit<sup>3</sup> está ligada ao seu Smartphone por Bluetooth. A ativação da função Encontrar o meu telefone fará o seu telefone tocar para o ajudar a encontrá-lo.
- (6) Cronómetro: Na interface do cronómetro, pressione uma vez para iniciar o cronómetro e clique duas vezes para parar.

## 11. SETTINGS

Há diversas definições neste menu:

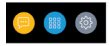

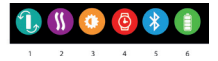

- (1) Orientação do ecrã: selecione o visor vertical ou horizontal
- (2) Vibração
- (3) Brilho
- (4) Informações do relógio
- (5) Bluetooth
- (6) Nível de bateria

## 12. ESPECIFICAÇÕES TÉCNICAS

| Dimensões e Circunferência    | 47,5 x 20 x 9 mm                                       |
|-------------------------------|--------------------------------------------------------|
|                               | Mín:159 mm                                             |
|                               | Máx: 194 mm                                            |
| Peso                          | 18 g                                                   |
| Bluetooth                     | 4.0 BLE                                                |
| Alcance operacional Bluetooth | Até 5 metros                                           |
| Tipo de pilha                 | lões de lítio de 80mAh                                 |
| Duração da bateria            | Até 3 dias                                             |
| Tempo de carregamento         | 2 horas                                                |
| Memória                       | 5 dias de atividade                                    |
| Visor                         | Ecrã tátil a cores TFT de 1,06 polegadas/160*64 pixéis |
| Sensor                        | Acelerómetro de 3 eixos                                |
| Temperatura de funcionamento  | -20°C a +40°C                                          |
| Resistência à água            | IP67                                                   |
| Garantia internacional        | 1 ano                                                  |
|                               |                                                        |

## ZeFit<sup>3</sup> – POLSKI –

Ładowanie ...... 103 Parowanie ...... 104 Noszenie ..... 106 Wyświetlanie .... 107 Aktywność ..... 108 Tryb snu ..... 109

| Cele            |     |
|-----------------|-----|
| Przypomnienia   |     |
| Powiadomienia   |     |
| Apps            | 112 |
| Settings        |     |
| Dane techniczne | 114 |

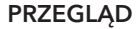

102

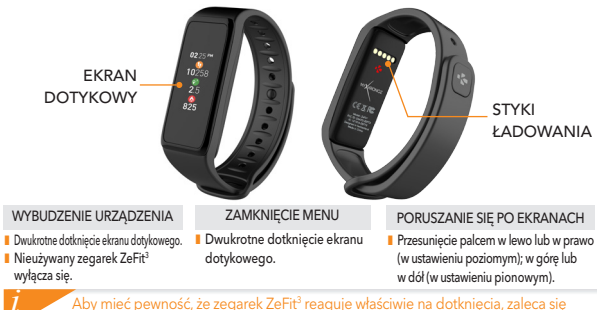

dotykanie opuszkami palców, a nie paznokciami.

#### 1. ŁADOWANIE

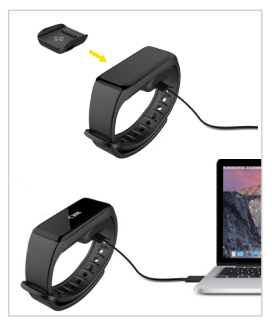

Przed pierwszym użyciem należy ładować ZeFit<sup>3</sup> przez 2 godziny.

- Umieść ZeFit<sup>3</sup> na magnetycznej stacji ładującej
- Sprawdź, czy 5 styki stacji ładującej pasują prawidłowo do zacisków ładujących z tyłu ZeFit<sup>3</sup>
- Włóż mały koniec dostarczonego z urządzeniem przewodu USB do portu USB stacji ładującej
- Podłącz większą wtyczkę przewodu USB do źródła zasilania
- Wskaźnik baterii zacznie wskazywać ładowanie w toku. Gdy urządzenie Zefit<sup>3</sup> zostanie naładowane, wskaźnik naładowania baterii będzie sygnalizować w pełni naładowaną baterię

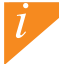

Pełny cykl ładowania trwa 1:30 h. Kiedy poziom naładowania baterii spadnie, pojawi się wskaźnik poziomu baterii.

## 2. SPAROWANIE

Przy pierwszym użyciu urządzenia ZeFit<sup>3</sup> komunikat KONFIGURACJA zasugeruje użytkownikowi skonfigurowanie urządzenia ZeFit<sup>3</sup> przy użyciu urządzenia mobilnego.

#### POBIERZ APLIKACJĘ ZeFit<sup>3</sup>

Aby skonfigurować urządzenie ZeFit<sup>3</sup> przy użyciu urządzenia mobilnego, musisz najpierw pobrać aplikację ZeFit<sup>3</sup>. Wyszukaj aplikację ZeFit<sup>3</sup> w App Store, Google Play lub sklepie Windows Phone, pobierz ją i zainstaluj na urządzeniu mobilnym.

|                     | Available on the App Store                                                                                                    | ANDROID APP ON<br>Google play                                                   | Download from<br>Windows Phone Store                                                 |
|---------------------|----------------------------------------------------------------------------------------------------|---------------------------------------------------------------------------------|--------------------------------------------------------------------------------------|
| Wymagania systemowe |                                                                                                    |                                                                                 |                                                                                      |
|                     | iOS                                                                                                    | Android                                                                         | Windows Phone 8.1+                                                                   |
|                     | urządzenia iOS 8+ z Bluetooth 4.0 BLE<br>iPhone 4s, 5, 5c, 5s, 6, 6 Plus6 Plus, 7 i nowsze,, iPad<br>(3., 4. i 5.generacji) iPad Mini, iPod touch (5.generacji) | Wybrane urządzenia z systemem<br>Android 4.3 + obsługujące<br>Bluetooth 4.0 BLE | Wybrane urządzenia z<br>systemem Windows Phone 8.1+<br>obsługujące Bluetooth 4.0 BLE |
|                     | Najnowszą listę kompatybilnych urządzeń można znaleźć w witrynie www.mykronoz.                                                                                  |                                                                                 |                                                                                      |

1. Włącz Bluetooth na urządzeniu mobilnym

 Otwórz aplikację ZeFit<sup>3</sup> na swoim urządzeniu mobilnym. Zarejestruj się, jeśli jesteś nowym członkiem, lub Zaloguj się na istniejące konto. Po wprowadzeniu danych osobowych dotknij opcji Konfiguracja

 Sprawdź, czy urządzenie ZeFit<sup>3</sup> z najduje się w pobliżu i wybierz ZeFit<sup>3</sup> z listy urządzeń 4. Na urządzeniu mobilnym pojawi się prośba o sparowanie. Naciśnij Sparuj, by ją zaakceptować.

 Następnie prośba o sparowanie pojawi się na wyświetlaczu urządzenia ZeFit<sup>3</sup> Dotknij urządzenia ZeFit<sup>3</sup>, by zaakceptować sparowanie

6. Po pomyślnym sparowaniu urządzenia ZeFit<sup>3</sup> informacja pojawi się na

urządzeniu ZeFit<sup>3</sup>

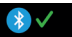

i na ekranie urządzenia mobilnego

Jeśli sparowanie się nie powiedzie, powtórz te czynności Parowanie jest procesem jednorazowym. Jeśli chcesz sparować swoje urządzenie Zefrit<sup>3</sup> zinnym kontem, musisz najpierw susnać sparowanie z aktuałnym. Otwórz aplikację Zefrit<sup>3</sup>, przejdź do Ustawienia > Podłącz Zefrit<sup>3</sup> – Usuń sparowanie Zefrit<sup>1</sup>. Dotknij opcji Podłącz Zefrit<sup>3</sup>, by sparować nowe urządzenie

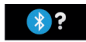

#### NOSZENIE

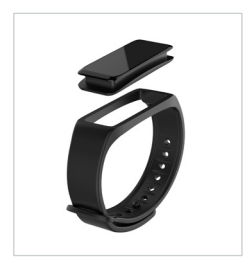

Zegarek ZeFit<sup>3</sup> ma odłączany pasek, którego rozmiar można dostosować do nadgarstka.

- Umieść moduł zegarka ZeFit<sup>3</sup> w uchwycie na pasku.
- Załóż zegarek ZeFit<sup>3</sup> na rękę i wciśnij igiełkę w otwór.
- Dociśnij kilka razy, aby upewnić się, że igiełka weszła do końca i zegarek ZeFit<sup>3</sup> jest dobrze zamocowany.

Najbardziej precyzyjny odczyt danych zapewnia noszenie zegarka ZeFit<sup>a</sup> na ręce niedominującej, niezbyt luźno.

## 4. WYŚWIETLANIE

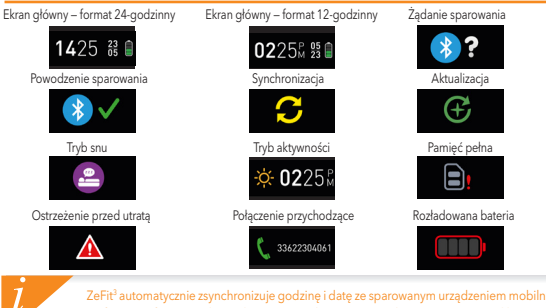

ZeFiť automatycznie zsynchronizuje godzine i datę ze sparowanym urządzeniem mobilnym. Preferowany format godziny i daty można wybrać ręcznie na karcie Ustawienia aplikacji ZeFit<sup>3</sup>. Sprawdzaj, czy urządzenie jest naładowane, by uniknąć resetu godziny.

## 5. AKTYWNOŚĆ

Zegarek ZeFit<sup>3</sup> śledzi liczbę przemierzonych kroków, pokonaną odległość, kalorie spałone w ciągu dnia oraz puls. Aktywność dzienną można przeglądać w czasie rzeczywistym na wyświetlaczu zegarka ZeFit<sup>3</sup> poprzez przesunięcie palcem w lewo lub w prawo (w ustawieniu poziomym); w górę lub w dół (w ustawieniu pionowym).

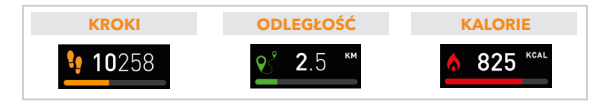

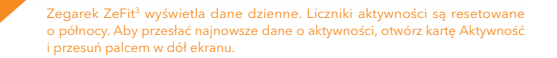
## 6. TRYB SNU

Zegarek ZeFit<sup>3</sup> śledzi godziny snu i jego jakość (lekki sen, głęboki sen, przebudzenie).

#### **I URUCHOMIENIE/ZAKOŃCZENIE TRYBU**

Otwórz menu aplikacji na urządzeniu i dotknij ikony trybu snu. Aby włączyć tryb snu w interfejsie trybu snu naciśnij ekran i przytrzymaj, aż zegarek ZeFit<sup>3</sup> delikatnie zawibruje, a na ekranie pojawi się ikona trybu snu. Aby zakończyć tryb snu i włączyć tryb aktywności, powtórz te same kroki.

#### **USTAWIONE GODZINY SNU**

Uruchom aplikację ZeFit<sup>3</sup> > przejdź do opcji Ustawienia > Zaawansowane ustawienia > kliknij opcję Ustawione godziny snu, aby wprowadzić wybrane godziny snu i wstawania. Ustawienia domyślne przewidują, że zegarek ZeFit<sup>3</sup> śledzi sen od 23:00 do 7:00.

i

Jeśli zapomnisz włączyć tryb snu, możesz ręcznie dodać rejestr snu w aplikacji ZeFit<sup>3</sup>. Otwórz aplikację ZeFit<sup>9</sup>, dotknij dolnego, fioletowego paska snu i kliknij "..." na górze, a następnie kliknij Dodaj sen.

## 7. CELE

Dotknij zakładki Cele w aplikacji ZeFit<sup>2</sup>, aby ustawiać dzienne cele: liczbę pokonanych kroków, pokonany dystans, spalone kalorie i godziny snu. Na ekranie Kroki zegarka ZeFit<sup>3</sup> wyświetlany jest pasek wskazujący postęp zbliżania się do dziennego celu aktywności.

Po osiągnięciu jednego z dziennych celów aktywności zegarek ZeFit<sup>3</sup> zacznie delikatnie wibrować i wyświetli ikonę "Cel osiągnięty".

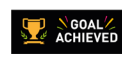

## 8. PRZYPOMNIENIA

Dotknji zakladki Przypomnienia w aplikacji ZeFit<sup>2</sup>, aby dodać codziennie przypomnienia. Można ustawić maks. 6 przypomnień, a także wybrać ich typ oraz preferowaną godzinę i dzień. Zegarek ZeFit<sup>2</sup> zacznie delikatnie wibrować i wyświetli ikonę danego powiadomienia. Jednokrotne dotknięcie ekranu zegarka ZeFit<sup>2</sup> umożliwia wyciszenie przypomnienia. Jeśli go nie wyciszysz, ten sam alert pojawi się ponownie po dwóch minutach.

## 9. POWIADOMIENIA

Zegarek ZeFit<sup>3</sup> wyświetla powiadomienia o połączeniach przychodzących i nieodebranych, wiadomościach SMS, wiadomościach e-mail, aktywności w mediach społecznościowych, zdarzeniach z kalendarza oraz ostrzeżenie przed utratą<sup>1</sup>. Uruchom aplikację ZeFit<sup>3</sup>, dotknij opcji Ustawienia > Powiadomienia, aby wybrać powiadomienia, które mają być wyświetlane na ekranie zegarka ZeFit<sup>3</sup>. Jeśli chcesz wyłączyć pewne powiadomienia, przesuń przełącznik wyboru w lewo. Jednokrotne dotknięcie ekranu zegarka ZeFit<sup>3</sup> umożliwia odrzucenie powiadomienia. Jeśli powiadomienie nie zostanie wyłączone, pojawi się przy następnym włączeniu ekranu.

#### Konfigurowanie ustawień dla użytkowników systemu iOS:

- Przejdź do opcji "Ustawienia" w urządzeniu iOS.
- Dotknij opcji "Powiadomienia".
- Wybierz typ powiadomień, które chcesz wyświetlać na ekranie zegarka ZeFit<sup>3</sup>.
- Włącz opcję "Pokazuj w centrum powiadomień", aby odbierać powiadomienia na ekranie zegarka ZeFit<sup>3</sup>.

Funkcja identyfikacji dzwoniącego obsługuje jedynie znaki alfabetu łacińskiego. Aby uzyskać informacje na te obsługi innych języków, odwiedź stronę www.mykronoz.com/support/. "Fe lunkcję moga nie być obsługiw przez telefory z systemem Windows; odwiedź stronę www.mykronoz.com/support/

## **10. APPS**

W tym menu znajduje się kilka aplikacji:

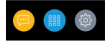

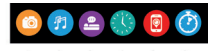

- (1) Zdalna obsługa aparatu: aby skorzystać z tej funkcji, musisz połączyć zegarek ZeFit<sup>2</sup> ze smartfonem przez interfejs Bluetooth. Następnie otwórz aplikację mobilną ZeFit<sup>2</sup>, dotknij karty Ustawienia i wybierz opcję Aparat, by uruchomić aparat na smartfonie. Funkcja zdalnej obsługi aparatu umożliwia robienie zdjęć za pomocą jednego dotknięcia ikony aparatu na zegarku ZeFit<sup>2</sup>.
- (2) Sterowanie muzyka: aby skorzystać z tej funkćji, musisz polaczyć zegarek ZeFit<sup>3</sup> ze smartfonem przez interfejs Bluetooth. Funcja sterowania muzyką umozliwia odtwarzanie i wstrzymywanie bieżącego utworu na smartfonie oraz wybieranie poprzedniego lub następnego utworu.
- (3) Sen: zobacz rozdział Tryb snu w podręczniku użytkownika
- (4) Ekrany zegarka: przesuwaj palcem w lewo lub w prawo (w ustawieniu poziomym) albo w górę lub w dół (w ustawieniu pionowym), aby wyświetlić dostępne ekrany, a następnie dotknij ekranu, którego chcesz używać.
- (5) Znajdž mój telefoń: aby skorzystać z tej funkcji, musisz połączyć zegarek ZeFit<sup>3</sup> ze smartfonem przez interfejs Bluetooth. Po włączeniu funkcji Znajdź mój telefon smartfon zacznie dzwonić, co umożliwi jego odszukanie.
- (6) Czasomierz; w interfejsie czasomierza naciśnij ekran jeden raz, aby uruchomić czasomierz, albo dwa razy, aby go zatrzymać.

## 11. SETTINGS

W tym menu znajduje się kilka opcji:

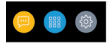

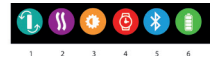

- (1) Orientacja ekranu: wybierz pionową albo poziomą
- (2) Wibracje
- (3) Jasność
- (4) Informacje o zegarku
- (5) Bluetooth
- (6) Poziom naładowania baterii

## **12. DANE TECHNICZNE**

| Wymiary i średnica       | 47,5 x 20 x 9 mm                                                   |
|--------------------------|--------------------------------------------------------------------|
|                          | Min.: 159 mm                                                       |
|                          | Maks. 194 mm                                                       |
| Waga                     | 18 g                                                               |
| Bluetooth                | 4.0 BLE                                                            |
| Zasięg roboczy Bluetooth | Do 5 metrów                                                        |
| Rodzaj baterii           | Litowo-jonowa, 80 mAh                                              |
| Czas pracy na baterii    | Do 5 dni                                                           |
| Czas ładowania           | Od 1 do 2 godz.                                                    |
| Pamięć                   | Aktywność z 5 dni                                                  |
| Wyświetlacz              | Kolorowy ekran dotykowy TFT (przekątna 1,06 cala / 160*64 pikseli) |
| Czujnik                  | Akcelerometr trójosiowy                                            |
| Temperatura pracy        | -20°C do +40°C                                                     |
| Wodoodporność            | IP67                                                               |
| Międzynarodowa gwarancja | 1 rok                                                              |
|                          |                                                                    |

# **ZeFit<sup>3</sup>** – РУССКИЙ –

| Цели        | . 124 |
|-------------|-------|
| Напоминания | . 124 |
| Уведомления | . 125 |
| Apps        | . 126 |
| Settings.   | 127   |
| Технические |       |
| параметры   | 128   |

## ОБЗОР

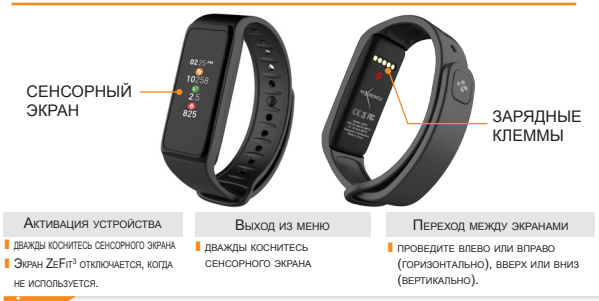

Для того чтобы ZeFit<sup>a</sup>точно реагировал на ваши нажатия, рекомендуется пользоваться кончиками пальцев, а не ногтями.

## 1. ЗАРЯДКА

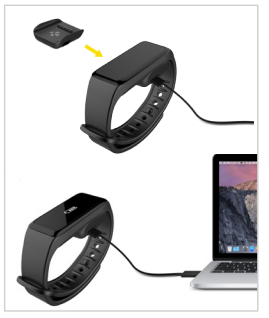

Перед первым использованием зарядите ZeFit<sup>3</sup> в течение двух часов.

- Установите ZeFit<sup>3</sup> на магнитной зарядной док-станции.
- Убедитесь в том, что 5 контактов зарядной докстанции надлежащим образом соприкасаются с зарядными клеммами на задней поверхности ZeFiR<sup>2</sup>.
- Подключите меньший конец предоставляемого USB-кабеля к USB-порту зарядной док-станции.
- Подключите больший конец USB-кабеля к источнику питания.
- Индикатор заряда аккумулятора будет заполняться, указывая на процесс зарядки. По окончании зарядки ZeFit<sup>3</sup> индикатор заряда аккумулятора станет полным.

Полная зарядка устройства занимает 1 час 30 минут. При низком уровне заряда аккумулятора отображается индикатор заряда.

## 2. СОПРЯЖЕНИЕ

При первом использовании ZeFit<sup>3</sup> сообщение НАСТРОЙКА на дисплее подскажет вам, как настроить ZeFit<sup>3</sup> с помощью мобильного устройства.

#### ПОЛУЧЕНИЕ ПРИЛОЖЕНИЯ ZeFit<sup>3</sup>

Для того чтобы настроить ZeFit<sup>3</sup> с помощью мобильного устройства, необходимо сначала установить припожение ZeFit<sup>3</sup>. Найдите припожение ZeFit<sup>3</sup> в App store, Google Play или магазине Windows Phone, загрузите и установите его на свое мобильное устройство.

| Available on the App Store                                                                                                    | Soogle play                                                                                                    | Download from<br>Windows Phone Store                                                                      |
|----------------------------------------------------------------------------------------------------|----------------------------------------------------------------------------------------------------|----------------------------------------------------------------------------------------------------|
| Системные требования                                                                                                    |                                                                                                    |                                                                                                    |
| iOS                                                                                                    | Android                                                                                                    | Windows Phone 8.1+                                                                                        |
| Устройства ЮS 8 или более поздней версии<br>с Bluetooth 4.0 BLE.<br>Phone 4s, 5, 5, 5s, 6, 6 Plus, 7 и более подней версии, Pad<br>(3ro, 4ro is 5ro поил.) Pad Inii, Pod touch (5ro поил.)<br>Новейший список совместимых | Некоторые устройства с Алdroid 4.3<br>или более поздней версии.<br>Устройства, поддерживающие<br>Bluetooth 4.0 BLE<br>устройств вы найдете на са | Некоторые устройства<br>с Windows Phone 8.1+,<br>поддерживающие<br>Bluetooth 4.0 BLE<br>йте www.mykronoz. |

- 1. Включите Bluetooth на своем мобильном устройстве.
- 2. Откройте приложение ZeFit<sup>3</sup> на своем мобильном устройстве. Нажмите

Зарегистрироваться при отсутствии учетной записи, либо Войти при наличии учетной

записи. После ввода персональных данных нажмите Настройка.

3. Положите ZeFit<sup>3</sup> поблизости и выберите его в списке устройств.

 На мобильном устройстве отобразится запрос на сопряжение. Нажмите Сопряжение, чтобы подтвердить сопряжение устройств.

5. Затем на дисплее ZeFit<sup>3</sup> отобразится запрос на сопряжение.

Коснитесь ZeFit<sup>3</sup>, чтобы принять запрос на сопряжение.

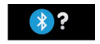

6. При выполнении сопряжения отобразится уведомление на дисплее

ZeFit<sup>3</sup>

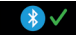

и на экране мобильного устройства.

Если не удалось выполнить сопряжение устройств, следует повторить эти шаги сначала. Сопряжение является одноразовым процессом. При желании выполнить сопряжение ZeFit<sup>2</sup> с другой учетной записью, в первую счередь следует отменить текущее сопряжение. Стройте приложение ZeFit<sup>2</sup>, перейдите в «Настройки» > «Подключить ZeFit<sup>2</sup>» > «Отменить сопряжение ZeFit<sup>3</sup>». Нажиние «Подключить ZeFit<sup>3</sup>», чобы выполнить сопряжение совым устройством.

## 3. КАК НОСИТЬ

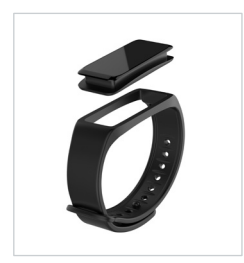

Устройство ZeFit<sup>3</sup> оснащено съемным браслетом, который может регулироваться под различный размер запястья.

- 1. Вставьте устройство слежения ZeFit<sup>3</sup> в браслет
- Наденьте ZeFit<sup>3</sup> на запястье и вставьте фиксирующий штырек в отверстие
- Несколько раз нажмите, чтобы убедиться в том, что штырек полностью вошел в отверстие, и браслет ZeFit<sup>3</sup> надежно застегнулся

Для повышения точности данных рекомендуется носить ZeFit<sup>3</sup> не на доминантной руке и не слишком свободно.

## 4. ДИСПЛЕИ

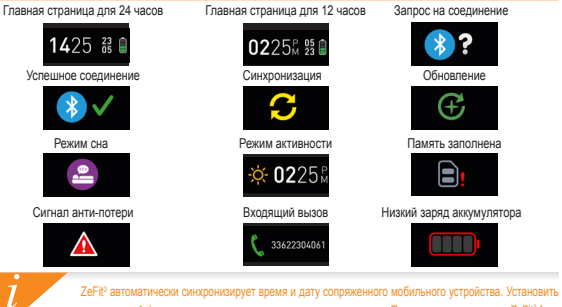

ZeFR<sup>2</sup> автоматически синкроинкирует время и дату сопряженного мобильного устройства. Установить оптимальный формат времени и даты вручную можно во виладке «Параметры» приложения ZeFR<sup>4</sup> Арр. Во избежание сброса времени убедитесь в том, что устройство заряжено

## 5. АКТИВНОСТЬ

ZeFit<sup>3</sup> отслеживает количество шагов, пройденное расстояние, количество сожженных калорий и уровень частоты пульса на протяжении дня. Свои дневные показатели в режиме реального времени можно просматривать на дисплее ZeFit<sup>3</sup> с помощью скольжением влево или вправо (горизонтально), вверх или вниз (вертикально) по сенсорному экрану.

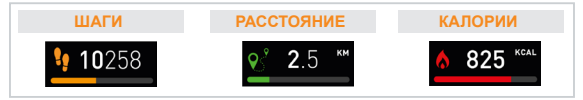

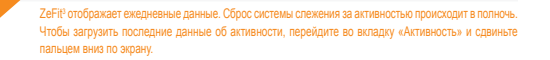

## 6. COH

ZeFit<sup>3</sup> отслеживает количество часов и качество вашего сна (легкий сон, глубокий сон, количество пробуждений)

#### В ЗАПУСК / ВЫХОД ИЗ РЕЖИМА СНА

С устройства войдите в меню Приложения и нажмите значок Сна. Для включения режима сна из интерфейса сна нажмите и удерживайте дисплей до тех пор, пока ZeFl<sup>®</sup> мятко не завибрирует и не появится значок сна. Для выхода из режима сна и переключения в режим активности повторно выполните те же действия.

#### І ПРЕДВАРИТЕЛЬНАЯ НАСТРОЙКА СНА

Open ZeFit<sup>3</sup> App > Go to Settings > Advanced Settings > Click on Preset sleep to enter your desired bed and wake up times. By default, ZeFit<sup>3</sup> will track your sleep from 11pm until 7am.

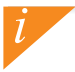

Если вы забыли активировать режим сяв, то можете вручную добавить журналы сна в приложение ZeFit<sup>a</sup> App. Откроїне приложение ZeFit<sup>a</sup>, нажимте на липовую шкалу сна внику, а затем нажимте «…» в в ерхней части > Добавить сок.

## 7. ЦЕЛИ

Нажмите вкладку Цели приложения ZeFit<sup>®</sup> App, чтобы установить ежедневные цели для: количества шагов, пройденного расстояния, сожженных калорий и часов сна. На экране «Шаги» вашего устройства ZeFit<sup>®</sup> на шкале состояния отображается, насколько вы близки к достижению своей дневной цели.

Как только вы достигнете одной из своих дневных целей, ZeFit<sup>3</sup> мягко завибрирует, и на дисплее появится значок «Цель достигнута»

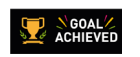

## 8. НАПОМИНАНИЯ

Нажмите вкладку Напоминания в приложении ZeFIt<sup>®</sup> App., чтобы добавить ежедневные напоминания. Можно установить не более 6 ежедневных напоминаний, а также выбрать тип напоминания и предпочтительное время и день. ZeFIt<sup>®</sup> предупредит вас мягкой вибрацией и появлением значка соответствующего напоминания. Отклонить уведомление можно один раз нажав на ZeFIt<sup>®</sup>. Если уведомление не отклоненко, око повторится через две минуты.

## 9. УВЕДОМЛЕНИЯ

ZeFit<sup>3</sup> отображает уведомления о входящих и пропущенных звонках, CMC, электронных сообщениях, активности в социальных сетях, событиях календаря и сигнале анти-потери\*. Откройте приложение ZeFit<sup>4</sup> App, нажимите Параметры > Уведомления для выбора уведомлений, которые вы хотите получать на устройство ZeFit<sup>3</sup>. Если вы хотите отключить определенные уведомления, сдвиньте кнопку выбора влево. Отклонить уведомление можно путем однократного нажатия на ZeFit<sup>3</sup>. Если уведомление не было отклонено, оно снова появится при следующем включении экрана.

#### Настройка уведомлений для пользователей iOS:

- Зайдите в «Параметры» вашего iOS-устройства
- Нажмите «Центр уведомлений»
- Выберите тип уведомлений, который вы хотите получать на ZeFit<sup>3</sup>
- Для получения уведомлений на ZeFit<sup>3</sup> активируйте «Показать в Центре уведомлений»

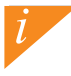

Для имени заснившего абонента поддерживается только латинский шунфт. Для поддержки других языков обращайтесь посетите сайт www.mykronoz.com/support/ "8 Windows Phones не реализована возможностьподдержки этих функций. Для получения дополнительной информации обращайтесь посетите сайт www.mykronoz.com/support/ 12

## 10. APPS

В данном меню можно найти несколько приложений:

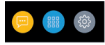

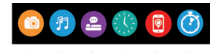

- 1. Удаленная камера: Для использования данной функции прежде всего убедитесь в том, что ZeFit<sup>3</sup> подключен к смартфону чераз Bluetooth. Затем откройте мобильное приложение ZeFit<sup>4</sup>, нажиите виладку «Тараметры» > нажиите «Камера» для включения камеры на смартфоне. Активация функции Удаленная камера позволяет дистанционно делать снимки с помощью ZeFit<sup>5</sup> одновратным назатием на заначок камеры.
- Управление музыкой: Для использования данной функции убедитесь в том, что ZeFit<sup>3</sup> подключен к смартфону через Bluetooth. Активация функции Управление музыкой позволяет воспроизводить / останавливать текущую композицию, транслируемую на ваш смартфон, выбирать передыдущую или спедующую композицию.
- 3. Сон: см. раздел Сон данного руководства пользователя
- Циферблаты: Пролистайте различные имеющиеся циферблатыскольжением влево или вправо (горизонтально), веех или вниз (вертикально) и нажмите на том, который захотите выбрать и использовать;
- 5. Найти мой телефон: Для использования данной функции убедитесь в том, что ZeFit<sup>3</sup> подключен к смартфону через Bluetooth. При активации функции «Найти мой телефон» ваш телефон начнет звонить, что поможет его найти.
- Таймер: Из интерфейса таймера нажмите один раз, чтобы запустить таймер, или два раза, чтобы остановить его.

## 11. SETTINGS

В данном меню можно найти несколько параметров:

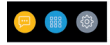

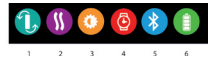

 Ориентация экрана: выберите либо вертикальное, либо горизонтальное положение экрана

- (2) Вибрация
- (3) Яркость
- (4) Информация о часах
- (5) Bluetooth
- (6) Уровень заряда батареи

## 12. ТЕХНИЧЕСКИЕ ПАРАМЕТРЫ

| Размер и окружность      | 47,5 х 20 х 9 мм                                               |
|--------------------------|----------------------------------------------------------------|
|                          | Мин: 159 мм                                                    |
|                          | Макс.: 194 мм                                                  |
| Bec                      | 18 г                                                           |
| Bluetooth                | 4.0 BLE                                                        |
| Зона действия Bluetooth  | до 5 метров                                                    |
| Тип аккумулятора         | Литиево-ионный, 80 мА/ч                                        |
| Срок действия батареи    | до 5 дней                                                      |
| Время зарядки            | 2 часа                                                         |
| Память                   | 5 дней активности                                              |
| Дисплей                  | цветной тонкопленочный сенсорный экран (1,6° / 160*64 пикселей |
| Сенсор                   | 3-осевой акселерометр                                          |
| Температура эксплуатации | от –20 до +40 °С                                               |
| Водонепроницаемость      | IP67                                                           |
| Международная гарантия   | 1 год                                                          |
|                          |                                                                |

## ZeFit<sup>3</sup> - 中文版 -

| 充電  | 131 |
|-----|-----|
| 配對  | 132 |
| 配戴  |     |
| 顯示器 |     |
| 活動  |     |
| 睡眠  |     |

| 目標       | 138 |
|----------|-----|
| 提醒       | 138 |
| 通知       | 139 |
| Apps     | 140 |
| Settinas | 141 |
| 產品規格     | 142 |

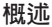

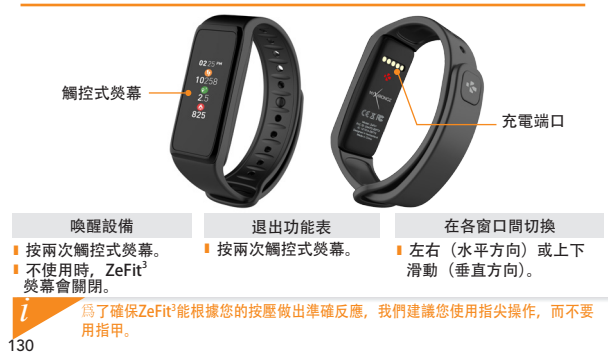

1. 充電

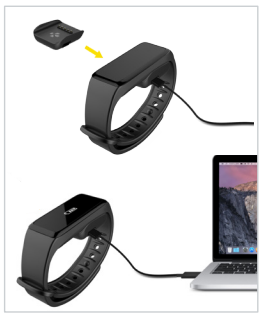

首次使用前,請先為ZeFit<sup>3</sup>充電兩個小時。

- 1.將ZeFit<sup>3</sup>置於磁性充電座上
- 請確認充電座上的 5 個充電針與 ZeFit<sup>3</sup> 背面的充電終端正確匹配。
- 將 USB 連接線的小頭端插入充電座的 USB 埠
- 4. 將 USB 連接線的大頭端插入電源
- 電池指示燈將顯示正在充電。當ZeFit<sup>3</sup> 充滿電時,電池指示燈將顯示電量已滿

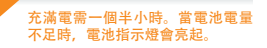

## 2. 配戴

初次使用 ZeFit<sup>3</sup> 時,將提醒您透過行動裝置 設定 ZeFit<sup>3</sup>。

## 取得 ZeFit<sup>3</sup> APP

若要使用行動裝置設定 ZeFit<sup>3</sup>,您必須先取得 ZeFit<sup>3</sup> App。可以在 App store、 Google Play或 Windows Phone store 裡搜尋 ZeFit<sup>3</sup>,在您的行動裝置下載並安 裝該 App。

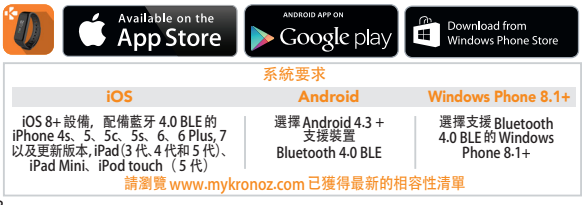

1. 啟動您行動裝置的藍芽功能

2.開啟您行動裝置上的ZeFit<sup>3</sup>App。如果您是新會員,請註冊 或 透過現有帳戶登入。 輸入您的個人資訊後,請按一下說定

3. 確保 ZeFit<sup>3</sup> 位於附近,並從裝置清單中選擇 ZeFit<sup>3</sup>

4.您的行動裝置將收到配對請求。按下配對按鈕已接受配對

5. 然後,您的ZeFit<sup>3</sup> 顯示配對要求 點按您的ZeFit<sup>3</sup>已接受配對

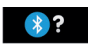

 6. 當 ZeFit<sup>3</sup> 成功配對後, 您的 ZeFit<sup>3</sup> 和行動裝置 將收到通知

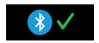

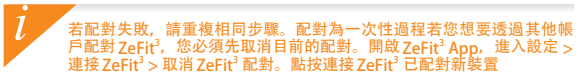

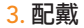

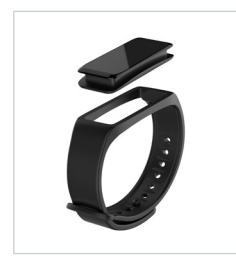

ZeFit<sup>3</sup>的錶帶可拆除,且可以調整大小,可適用於 粗細不同的手腕。

- 1. 將ZeFit<sup>3</sup>追蹤器裝置裝入錶帶中
- 將ZeFit<sup>3</sup>配戴到手腕上,然後將扣針放進鎖 定孔中
- 按壓多次,以確保扣針完全插入,並且將ZeFit<sup>3</sup> 安全固定

如希望獲得最準確的數據,建議將ZeFit3戴在非慣用手,而且不宜太鬆。

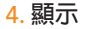

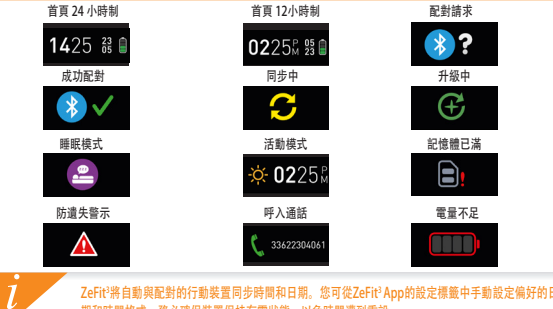

ZeFit<sup>3</sup>將自動與配對的行動裝置同步時間和日期。您可從ZeFit<sup>3</sup>App的設定標籤中手動設定偏好的日 期和時間格式。務必確保裝置保持有電狀態,以免時間遭到重設

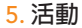

ZeFit<sup>3</sup>可記錄一整天中踏出的步數、移動的距離和消耗的熱量以及心率。 您可以在觸控式螢幕上左右滑動,在ZeFit<sup>3</sup>顯示器上即時檢視每天的活動。

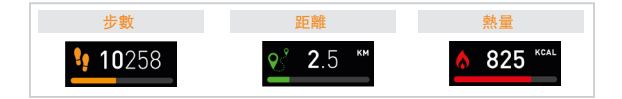

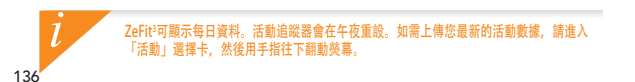

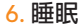

ZeFit<sup>3</sup>可追蹤睡眠時數和睡眠品質(淺眠、深眠、清醒次數)

#### Ⅰ啟動/退出睡眠模式

在說備上,進入應用功能表。然後按一下「睡眠」圖標。如需從睡眠介面頁面啟用睡眠 模式,長按顯示器直到 ZeFit<sup>3</sup> 輕輕振動,並出現睡眠圖標。如需退出睡眠模式並切換 到活動模式,請重複同樣的步驟。

#### Ⅰ 預設睡眠

打開ZeFit<sup>3</sup> App>進入設定>進階設定>按一下預設睡眠,輸入您希望的睡眠和清 醒時間。 在預設狀態下,ZeFit<sup>3</sup>將從晚上11點至早上7點追蹤您的睡眠。

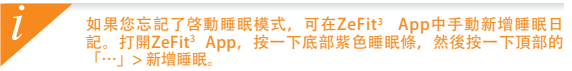

7. 目標

點遷Z-Fft<sup>3</sup> App目標標簽,可設定下列項目的每天目標:踏出步數,移動距離. 燃燒熱量和睡眠時數。ZeFit<sup>3</sup>步數螢幕上有一個進度數據,該進度數據將顯示您 每天目標的進度。

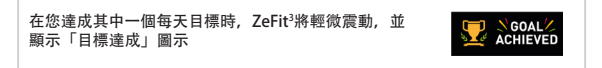

8. 提醒

<mark>點選ZeFit<sup>3</sup> App的提醒標籤,可新增每天的生活提醒。您每天最多可以設定6個提 醒,並可選擇提醒類型和首選時間及日期。Zefit<sup>3</sup>會發出輕微震動,並顯示對應 的提醒圖示作為警示。點選ZeFit<sup>3</sup>一次即可忽略提醒。如果未忽略,同一則警示 會在兩分鐘後再次顯示。</mark>

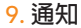

ZeFit<sup>2</sup>可顯示來電、未接來電、簡訊、電子郵件、社交媒體活動、日曆事件和防遺 失通知: 打開ZeFit<sup>2</sup>App,按「設定>通知」,以選取您希望在ZeFit<sup>2</sup>上接收的通 知。如果希望停用特定通知,請向左滑動選擇按鈕。點選ZeFit<sup>3</sup>一次即可忽略提醒。 如果未忽略,該通知會在您下次打開螢幕時再次出現。

設定iOS使用者的通知:

- ▮進入iOS裝置的「設定」
- | 點選「通知中心」
- Ⅰ選取您希望通過ZeFit<sup>3</sup>接收的通知
- Ⅰ 啓用「在通知中心顯示」,通過ZeFit<sup>3</sup>接收通知

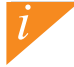

來電顯示僅支持拉丁字母。如需更多語言支援,請訪問:www.mykronoz.com/support/。\*Windows Phones可能不支援這些功能,如需更多資訊,請訪問:www.mykronoz.com/support/。

## **10. APPS**

此選單內可找到以下幾個應用:

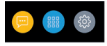

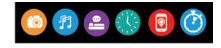

- 1. 相機補控:如需使用此功能,首先,請確保 ZeFit<sup>1</sup> 已透過蓋子連接到您的智慧手機。然後,打開 ZeFit<sup>3</sup>移動應用,按一下說定還項卡>點還「相機」以啟動您的智慧手機相機。飲用「相機遙控」 功能,可允許您透過點還一次相機關構從 ZeFit<sup>1</sup>上進行這程拍照。
- 2. 音樂控制:如需使用此功能,請確保 ZeFit<sup>3</sup> 已透過蓋牙連接到您的智慧手機。啟用「音樂控制」, 可允許您播放/暫停您智慧手機上當前播放的歌曲,選擇上一首或下一首歌曲。
- 3. 睡眠: 請參閱本使用手冊的睡眠部分
- 4. 手錶介面: 左右(水平方向)或上下滑動(垂直方向),以切換不同的手錶介面,然後點擊您希望 選擇和使用的介面;
- 5. 查找我的手機:如需使用此功能,請確保 ZeFit<sup>3</sup> 已透過藍牙連接到您的智慧手機。啟用「查找我的 手機」功能,可使您的手機響鈴,從而幫助您找到手機。
- 6. 計時器:從計時器介面,只需按一下即可啟動定時器,按兩下即可停止。

## 11. SETTINGS

此選單內可找到以下幾個設定:

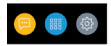

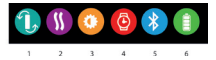

- (1) 熒幕方向: 選擇垂直或水平顯示
- (2) 振動
- (3) 亮度
- (4) 手錶資訊
- (5) 藍牙
- (6) 電池電量

## 12. 產品規格

| 產品尺寸      | 47.5 x 20 x 9 mm               |
|-----------|--------------------------------|
|           | 最小:159mm                       |
|           | 最大:194mm                       |
| 重量        | 18 g                           |
| Bluetooth | 4.0 BLE                        |
| 藍芽最遠操作範圍  | 約五米                            |
| 電池類型      | Li-ion 80mAh                   |
| 電池壽命      | 最多五天                           |
| 充電時間      | 1-2 小時                         |
| 記憶體       | 5 日的活動                         |
| 顯示螢幕      | TFT 觸控式熒幕 (1.06 英吋 /160*64 像素) |
| 感應器       | 3-軸加速器                         |
| 操作溫度      | -20°C至+40°C                    |
| 防水測試      | IP67                           |
| 全球保固      | 1年                             |
|           |                                |

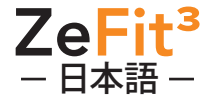

 目標 ......152 アラーム ......152 通知 ......153 Apps .....154 Settings ......155 技術仕様 ......156

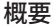

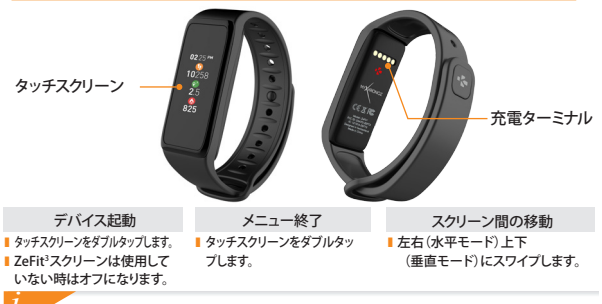

ZeFit<sup>3</sup>がタップ操作に正しく反応するように、爪ではなく指先でタップするようにしてください。
1. 充雷

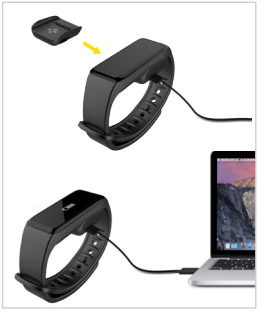

最初のご使用前に2時間ZeFit<sup>3</sup>を充電してくだ さい。

- 1.磁気式充電ドックにZeFit<sup>3</sup>をセットしてください。
- 充電ドック上の5本ピンが、ZeFit<sup>3</sup>背面の充電 端子に正しくフィットしていることを確認してく ださい。
- 付属USBケーブルの小さい方の端を、充電ドックのUSBポートに差し込みます。
- USB ケーブルの大きい方の端を電源に差し込みます。
- 5.バッテリーインジケータが、充電が進行中で あることを示します。ZeFit<sup>3</sup>が充電されると、 バッテリインジケータがフル状態になります。

フル充電には1時間30ほどかかります。電池残量が少なくなると、バッテリインジケータが表示されます。

# 2. ペアリング

初めてのZeFit<sup>3</sup>の使用時に、モバイルデバイスを使用してZeFit<sup>3</sup>をセットアップするように SET UP (セットアップ)メッセージが表示されます。

### ZeFit<sup>3</sup>アプリを取得

14/

モバイルデバイスを使用して、ZeFit<sup>3</sup>をセットアップするには、まずZeFit<sup>3</sup>アプリを取得す る必要があります。App ストア、Google PlayまたはWindows Phone ストアで、ZeFit<sup>3</sup>ア プリを検索し、ダウンロードしてモバイルデバイス上にインストールします。

| Available on the App Store                                                                                                    | ANDROID APP ON<br>Google play                                               | Download from<br>Windows Phone Store                               |  |  |
|----------------------------------------------------------------------------------------------------|-----------------------------------------------------------------------------|--------------------------------------------------------------------|--|--|
| システム要件                                                                                                    |                                                                             |                                                                    |  |  |
| iOS                                                                                                    | Android                                                                     | Windows Phone 8.1+                                                 |  |  |
| Bluetooth 4.0 BLE搭載iOS 8以上デバイ<br>ス、iPhone 4s、5、5、5、6、6 Plus、7<br>以降、iPad (第3世代、第4世代、第5世代、<br>iPad Mini, iPod touch (第5世代)<br>最新の互換性リストを取得する | Android 4.3 +<br>Bluetooth 4.0 BLEを<br>サポートするデバイスを選択<br>るには、www.mykronoz.co | Bluetooth 4.0 BLEを<br>サポートするWindows<br>Phone 8.1+を選択<br>omをご覧ください。 |  |  |

お使いのモバイルデバイスでBluetoothを有効にします。

2.あなたのモバイルデバイス上でZeFit<sup>3</sup>アプリを開きます。新しいメンバーであればSign up (サ インアップ)、既にアカウントを持っている場合はLogin (ログイン)を行います。個人情報を 入力した後、Set up (セットアップ)をタップします。

3 ZeFit<sup>3</sup>を近くに置いて、デバイスのリストからZeFit<sup>3</sup>を選択します。

モバイルデバイス上でペアリング要求を受信します。Pair (ペアリング)を押して受諾します。

5. その後、ペアリング要求がZeFit<sup>3</sup>ディスプレイに表示されます。 ZeFit<sup>3</sup>をタップして、ペアリングを受け入れます。

6.ZeFit<sup>3</sup>が正常にペアリングされると、ZeFit<sup>3</sup>上にその旨が表示されます。 そして、同様にモバイルデバイスの画面にも表示されます。

ペアリングに失敗した場合、同じ手順を繰り返します。ペアリングは、一回限りのプロセスです。 Iのアカウントで7aFit'をペアリングする提合け すず 現在のペアリングを解除する す。ZeFit<sup>3</sup>アプリを開き、Settings (設定) > Connect (接続) ZeFit<sup>3</sup> > Unpair ZeFit<sup>3</sup> (登 新しいデバイスをペアリングすろために7eFitのConnect (接続)をタップします

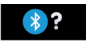

3. 装着

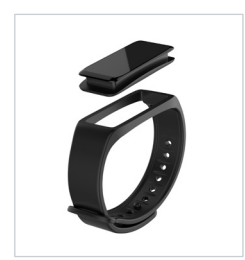

ZeFit<sup>3</sup>には取り外し可能なリストバンドが付いており、手 首のサイズに合わせて調整可能です。

- ZeFit<sup>3</sup>トラッカーユニットをリストバンドにはめ込 みます。
- 2. ZeFit<sup>3</sup>を手首に当て、留めピンを穴に差し込みます。
- ピンが完全に差し込まれ、ZeFit<sup>3</sup>がしっかり装着され るように、ピンを数回押します。

正確なデータを得るためには、ZeFit<sup>1</sup>を利き手ではない方の腕に、緩みのないよう装着することをお勧めします。

4. ディスプレイ

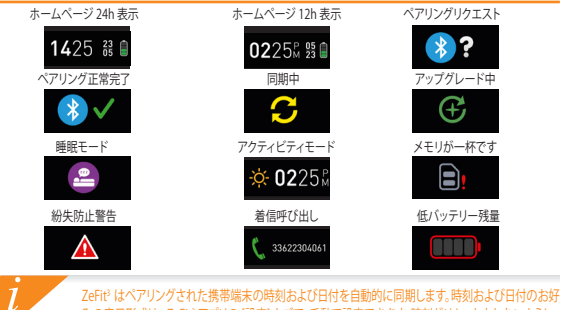

ZeFit はペアリングされた携帯端末の時刻および日付を自動的に同期します。時刻および日付のお好 みの表示形式は、ZeFit アプリの [設定] タブで、手動で設定できます。時刻がリセットされないように、 携帯端末が常時充電された状態を維持してください。

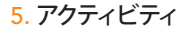

ZeFit<sup>3</sup>では、1 日を通じて、歩数、移動距離、消費カロリー、心拍数レベルを計測 することができます。タッチスクリーンを左または右にスワイプすると、ZeFit<sup>3</sup> タッチスクリーンで左右(水平モード)または上下「垂直モード)にスワイプ

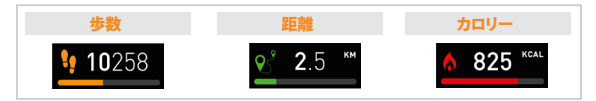

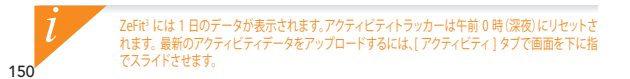

6. 睡眠

ZeFit'では、睡眠時間や睡眠の質(眠りの浅さ/深さ、目を覚ました回数)を追跡することができます。

#### ■睡眠モードの起動 / 終了

デバイスからの場合は、アプリメニューから[睡眠]アイコンをタップします。睡眠インタ ーフェースから睡眠モードを有効にするには、ZeFit<sup>1</sup>が軽く振動して[睡眠]アイコンが表示 されるまでディスプレイを長押しします。睡眠モードを終了してアクティビティモードに切 り替えるには、同じステップを繰り返します。

#### ■ 睡眠時間のプリセット

Zerit'アプリを開き、認定)> [詳細設定] を選択し、睡眠時間のプリセット をクリックして、就 寝時間と起床時間を入力します。デフォルトでは、ZeFit' は午後 11 時から午前 7 時までの間 の睡眠を追跡します。

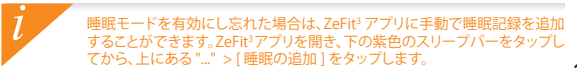

7. 目標

ZeFritアプリの 日標 タブをタップして、歩数 移動距離、消費カロリー、睡眠時間の1日の目 標を設定できます。ZeFitiの [ステップ] 画面上にあるプログレスバーに、1 日の目標にどこ まで近づいているかが表示されます。

が軽く振動

1 日の目標のいずれかを達成すると、ZeFit<sup>3</sup> し、[目標達成] アイコンが表示されます。

### 8. アラーム

ZeFit<sup>3</sup> アプリのアラーム タブをタップして、日常生活のアラームを設定することができま す。このアラームは6件まで設定でき、アラームの種類と希望の日時を選択できるようになっています。アラーム発信時は、ZeFit<sup>3</sup> が軽く振動し、対応するアラームアイコンが表示されます。ZeFit<sup>3</sup> を1回タップすると、アラームを解除することができます。解除しないと、同じア ラームが2分後に再度発信されます。

### 9. 通知

ZeFit<sup>2</sup>では、着信呼び出しや不在着信、SMS、電子メール、ソーシャルメディアのアクティビテ ィ、カレンダーイベント、紛失防止警告\*の通知が表示されます。ZeFit<sup>2</sup>アブリを開き、[設定]> 通知を選択して、ZeFit<sup>2</sup>上で受け取りたい通知を選択します。特定の通知を無効にしたい場 合は、選択ボタンを左方向にスワイブします。ZeFit<sup>2</sup>を1回タップすると、通知を閉じることが できます。通知を閉じておかないと、次回画面を起動した際にその通知が再び表示されます。

#### iOS ユーザー向けの通知のセットアップ方法

- iOS 搭載デバイスの [設定] を開きます。
- [通知センター]をタップします。
- ZeFit<sup>3</sup>で受け取りたい通知の種類を選択します。
- ZeFit<sup>3</sup>で通知を受け取るには、[通知センターに表示]を有効にします。

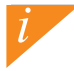

発信者情報の表示はアルファベットのみ対応しています。他言語のサポートについては、 www.mykronoz.com/support/をご覧ください。"Windows Phone では、これらの機能に対応していない 可能性があります。詳しくは、www.mykronoz.com/support/をご覧ください。

### **10. APPS**

このメニューに含まれるアプリ:

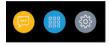

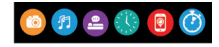

- 1. リモートカメラ: CO機能を使用するには、最初に、ZeFitがお使いのスマートフォンにBluetooth経 由で接続されていることを確認する必要があります。それからZeFitやIイルアプリを開き、[設定]や ブをクリックし、[カメラ]をタップして、スマートフォンのカメラを起動します。リモートカメラ機能が 有効になっていると、[カメラ]アイコンを1回タップすることで、ZeFitやから遠隔操作で写真を撮ること ができます
- 2. 音楽コントロールこの機能を使用するには、ZeFitがお使いのスマートフォンにBluetooth経由で接続されていることを確認する必要があります。音楽コントロールでは、お使いのスマートフォンでストリーミング配信される曲を再生/一時停止したり、前の曲や次の曲を資积することができます。
- 3. 睡眠: 本ユーザーマニュアルの「睡眠」 セクション参照
- 4.時計文字盤:左右(水平モード)または上下(垂直モード)にスワイプして、使用可能な各種の時計文字 盤を表示させ、好きなものを選んで使用することができます。
- 5. 端末位置取得: CO機能を使用するには、Zeftiやがお使いのスマートフォンにBluetooth経由で接続されていることを確認する必要があります。端末位置取得機能を有効にすると、呼び出し音が鳴り、なくしたスマートフォンを見つけやすくなります。
- タイマー:タイマーインターフェースから、1回押すとタイマーが開始、2回タップすると停止します。
   154

# 11. SETTINGS

このメニューに含まれる設定:

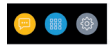

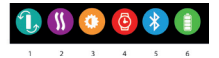

- (1) 画面方向:垂直または水平のディスプレイを選択できます。
- (2) バイブレーション
- (3) 明るさ
- (4) 時計情報
- (5) Bluetooth
- (6) 電池残量

# 12. 技術仕様

| 寸法及び円周        | 47.5 x 20 x 9 mm                      |
|---------------|---------------------------------------|
|               | 最少:159mm                              |
|               | 最大:194mm                              |
| 重量            | 18 g                                  |
| Bluetooth     | 4.0 BLE                               |
| Bluetooth作動範囲 | 最大5m                                  |
| バッテリータイプ      | リチウムイオン 80mAh                         |
| バッテリー寿命       | 最大5日                                  |
| 充電時間          | 1~2時間                                 |
| メモリ           | 5日間のアクティビティ                           |
| ディスプレー        | TFT カラータッチスクリーン (1.06インチ/160*64 ピクセル) |
| センサー          | 3軸加速度センサー                             |
| 動作温度          | -20°C~40°C                            |
| 防水            | IP67                                  |
| 国際保証          | 1年間                                   |
|               |                                       |

# ZeFit<sup>3</sup> – ภาษาไทย –

#### ภาพรวม

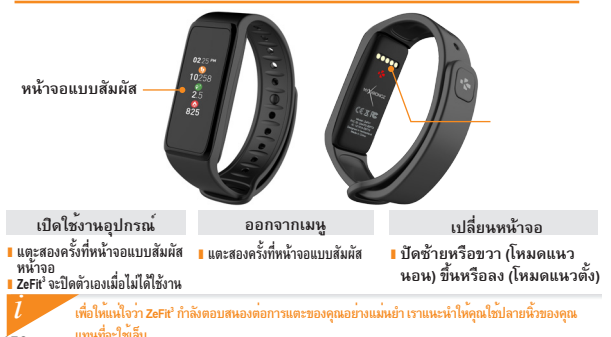

158

# 1. การชาร์จ

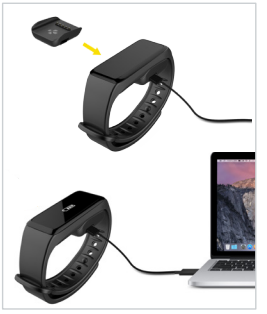

ชาร์จ ZeFR' สองชั่วโมงก่อนการใช้งานครั้งแรกของคุณ 1. ได้ ZeFR' เข้ากับแท่หชาร่อแบบแมเหล็ก 2. มั่นใจว่าชั่วชาร์จของ ZeFR' ได้ถูกใส่ไห้พอดีกับฐานชาร์จไฟ แบบแม่หลึกกางคำหหลัง 3. เชื่อมต่อ USB ด้านเล็ก เข้ากับฐานชาร์จของ ZeFR' 4. เชื่อมต่อ USB ด้านที่โหญ่กว่า เข้ากับแหล่งหลังงาน 5. ระหว่างกำการชาร์จ จะปวากฏสัญลักษณ์ แบคเตอร์รี่กำลัง ชาร์จ เมื่อเส้มแล้ว สัญลักษณ์จะพอุคมิ่ง

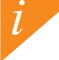

หาก ZeF#\*พลังงานเหลือน้อยจะแสดงสัญลักษณ์ ขึ้นมา ให้ทำการชาร์จไฟ ซึ่งใช้เวลาในการชาร์จไฟ ที่รวดเร็วประมาณ 1.30 ชั่วโมง

# 2. การเชื่อมต่อ

ครั้งแรกในการใช้งาน ZeFit ข้อความแจ้งให้ SET UP จะปรากฏขึ้นเพื่อให้คุณลงทะเบียน หรือล็อคอินเข้าใช้งาน ได้ทั้ง Application บนโทรศัพท์มือถือ.

#### โหลด ZeFit³ APP

ครั้งแรกในการใช้งาน ZeFit กับโทรสัพท์มือถือ คุณต้องทำการดาว์นโหลด ZeFit App. ดุณสามารถด<sup>ั</sup>นหา App ZeFit ได้ทั้งบน App Store, Google Play หรือ Windows Phone Store

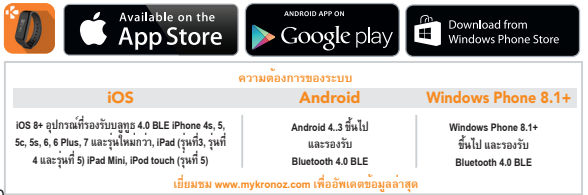

#### 1. เปิดใช้งาน Bluetooth บนอุปกรณ์มือถือของคุณ

 เปิด App ZoFIt บนอุปกรณ์มือถือของคุณ ถ้าคุณเป็นสมาชิกใหม่โปรดเลือก ลงทะเบียน หากคุณมีบัญชี เป็นสมาชิกอยู่แล้วเลือก เข้าสู่ระบบ, หลังจากกรอกข้อมูลด่าง ๆแล้ว เลือก การตั้งค่า

ให้มั่นใจว่า ZeFit' อยู่ใกล้กับอุปกรณ์มือถือของคุณ และได้เลือกเชื่อมต่อ ZeFit' จากรายการ Bluetooth

คุณจะได้รับการแจ้งเตือน เพื่อยืนยันการเชื่อมต่ออุปกรณ์มือถือของคุณ เลือก Pair เพื่อตกลง

5. จากนั้น ZoFit' จะปรากฏการแจ้งเดือนการเชื่อมต่อ ให้แตะ ZoFit' เพื่อยืนยันการเชื่อมต่อ

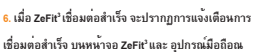

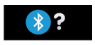

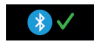

ก้าการเชื่อมต่อลัมเพลา ให้สำเนินการตั้งแต่ตนใหม่อีกครั้ง หากคุณต้องการเชื่อมต่อ ZeFit กับ อุปกรณ์มือถือเครื่องอื่น ๆ ดูเนต้องทำการขกเลิกการเชื่อมต่อที่ App ZeFit ก่อน โดยไปที่ App ZeFit > การตั้งค่า > เชื่อมต่อ ZeFit > ยกเลิกการจับคู่

### 3. การสวมใส่

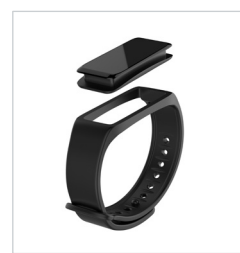

ZeFit<sup>3</sup> มีสายนาฬิกาข้อมือแบบที่ถอดออกได้ และสามารถปรับขนาดได้ เพื่อ ให้พอดีกับขนาดข้อมือ

- ใส่อุปกรณ์ที่ใช้บันทึกข้อมูล ของ ZeFit<sup>3</sup> ลงไปในสายข้อมือนาฬิกา
- วาง ZeFit<sup>3</sup> ตรงรอบข้อมือ จากนั้นกดหมุดตะขอลงไปตามช่องสลัก
- กดข้าอีกสองถึงสามครั้ง เพื่อให้แน่ใจว่าหมุดได้สอดเข้าไปในสลัก และ ZeFit<sup>3</sup> ได้รับการยึดเกี่ยวอย่างปลอดภัย

เพื่อให้ได้ข้อมูลที่ถูกต้องแม่นยำที่สุด เราขอแนะนำให้สวมใส่ ZeFit' บนแขนข้างที่ไม่ถนัดและอย่าใส่หลวมจนเกินไป

### 4. หน้าจอแสดงผล

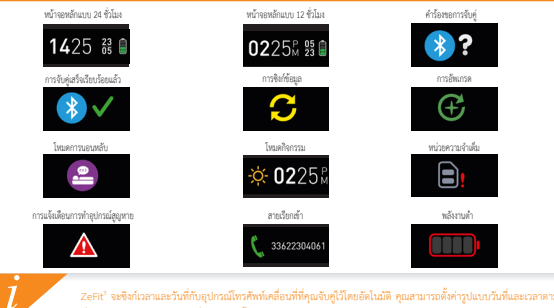

ZeFI<sup>2</sup> จะซึ่งก่าวสาและวันที่กับอุปกรณีทรศักร์เคลื่อนที่ที่คุณจับกู้ไว้ไดยอัดไนมัติ คุณสามารณ์พังร่างในบบันที่และเวลาตาม ที่คุณต้องการได้ด้วยตนองได้ที่แก็บ การตั้งก่างองแอป ZeFR<sup>2</sup> ควาจสอบไห้แน่ใจว่าอุปกรณ์ของคุณมีการขาร์จพลังงานอยู่ แขมอ เพื่อหลักเสื่องการตั้งค่าเวลาไหม่

### 5. กิจกรรม

ZeFit" จะติดตามข่านวนก้าวที่ได้ ระยะทางพี่เดินทาง จำนวนแดดอรี่ที่ไข้ไประหว่างวัน รวมทั้ง ระดับอัตราการเด้นของพัวไจในระหว่างวัน คุณตามารถดูข้อมูลในแต่ละวันได้ตามเวลาจริงบนหน้า จอ ZeFit" ปีกไปหางข้ายพริตชาว (ใหมดแนวนอน) ซื้นหรือลง (ไหมดแนวคิง) บนหน้าออลัมส์ค

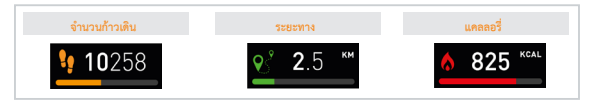

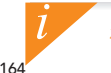

ZeFit<sup>\*</sup> แสดงข้อมูลรายวัน ตัวติดตามกิจกรรมจะถูกตั้งค่าใหม่ที่เวลาเที่ยงคืน หากต้องการยัปโหลดข้อมูลกิจกรรมล่าสุด ให้ไปที่แท็บกิจกรรม และใช้นิ้วเสื่อนหน้าจอลง

### 6. การนอนหลับ

ZeFit<sup>3</sup> ติดตามจำนวนชั่วโมงที่คุณนอนหลับ และคุณภาพการนอนหลับของคุณ (หลับตื้น หลับลึก จำนวนครั้งที่ตื่นขึ้นมา)

#### โหมดเริ่มต้น/ออกจากการนอนหลับ

จากลู(การณ์ของคุณ ให้สำไปทีมนุนอย) และและที่ไดคลนกรรมอเหลีย หากตัดการเปิดใช้งานใหมดกรรมอบหลับจากหบ้างอกรรมอนหลับ ให้กดกัรที่หน้าจงนกว่า ZeFit' จะสั่งแกๆ และมีไอคอนกรรมอเหลียปรากฏขึ้น หากตัดการออกจากใหมดกรรมอบหลับ และกลับสูไหมด กิจกรรม ให้ทำการแร้มคอนติม

#### ตั้งค่าการนอนหลับส่วงหน้า

เปิด <mark>แอป ZeFit'</mark> > ไปที่ การตั้งค่า > การตั้งค่าขั้นสูง > คลิกบน ตั้งค่า การนอนหลับต่วงหน้า เพื่อป้อนเวลาเข้านอนและเวลาสิ่นที่คุณต้องการ ด้วยค่าเริ่มต้น ZeFit' จะติดตามการนอนหลับของคุณตั้งแต่เวลา 23:00 น. จนถึง 07:00 น.

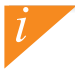

หากคุณสิมที่จะเปิดใช้งานโหมดการขอน คุณสามารถเพิ่มบันทึกข้อมูลการขอบหลับด้วยตนเองลงในแอป ZeFit<sup>3</sup> เปิด แอป ZeFit<sup>3</sup> App แตะที่แถบการขอบหลับสีม่วงด้านล่าง คลิกที่ "..." ที่ด้านบน > เพิ่มการขอบหลับ

# 7. เป้าหมาย

แตะที่แถบ เป้าหมายของแอป ZeFR' เพื่อทั้งค่าเป้าหมายรายวันสำหรับจำนวนก้าวที่เดิน ระยะทางที่เดินทาง แคลอริที่ใช้และจำนวนชั่วโมงที่นอน หลับ บนหน้าจอก้าวเดินของ ZeFR' หองคุณ แถบการคำเนินการจะปราญขึ้นเพื่อแสดงได้เห็นว่า คุณเข้าใกล้เป้าหมายในแต่ละวันมากน้อยเท่าใด

เมื่อคุณสามารถเอาชนะเป้าหมายประจำวันของคุณได้ ZeFit<sup>2</sup> จะสั่นเดือนเบาๆ และแสดง ไอคอนเป้าหมายสำเร็จถูล่วง

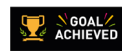

# 8. เครื่องเตือนความจำ

แตรที่แขะ <mark>หรือแล้อนความร่า ของ แอป ZEFF<sup>1</sup> App เพื่อเพิ่มหรือหลือนความร่าไปชีวิตประจำวัน คุณสามารณ์หล่าการเดือนความร่า ได้ 6 ครั้งต่อวัน แตะเลือกประเภทของเครื่องสือนความร่า รวมถึงรับที่และเวลาที่ต้องการ ZEFF จะสับเดือนบาๆ และแลงโอคอนคร้อง เดือนความร่าที่สัมพันธ์กันสำอินจังเดือนแก่คุณ การและหนึ่งครั้งหม ZEFR ่ เพื่อข้ามการแจ้งเตือนความร่า หากไม่มีการอกเลิก การแจ้ง เดือนความร่าที่สัมพันธ์กันสำอินจังเตือนแก่คุณ การและหนึ่งครั้งหม ZEFR ่ เพื่อข้ามการแจ้งเตือนความร่า หากไม่มีการอกเลิก การแจ้ง</mark>

# 9. การแจ้งเตือน

ZeFit<sup>2</sup> จะแสดงการแจ้งเสือบของสายที่เรียกเข้าและสายที่ไม่ให้วับ SMS อึนเอ กิจการแล้อสังคมออนไอน์ กิจการมายปฏิทิน และการแจ้ง เดือนสัญญาณการเชื่อมต่อทรพาย" เปิด <u>เอป ZeFit</u> จากนั้นและที่การตั้งค่า > <u>การเร็จได้เตีย</u>น เพื่อเลือกการแจ้งเพื่อนที่คุณต้องการจั รับบน ZeFit "ต่อคุณ หากคุณต้องการปิดการโข้ะกามการแจ้งเดือนบางอย่าง คุณสามารณิตก็ปุ่มการเสือกไปหางด้านข้าย การและหนึ่งหรื น. ZeFit "ต่อข้านการแจ้งเตือนครามจำ หากไม่มีการขณณิการแจ้งเดือน การแจ้งเตือนจะปรายกฎขึ้นเวลิกไห้ เมื่อคุณปิดหน้าจอขึ้นม

#### การตั้งค่าการแจ้งเดือนสำหรับผู้ใช้ iO5:

- ไปที่ "การตั้งค่า" ของอุปกรณ์ iOS ของคุณ
- แตะ "ศูนย์การแจ้งเตือน"
- เลือกประเภทการแจ้งเตือนที่คุณต้องการจะได้รับบน ZeFit<sup>3</sup>
- เปิดใช้งาน "แสดงที่ศูนย์การแจ้งเดือน" เพื่อรับกา รแจ้งเดือนบน ZeFit<sup>3</sup>

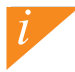

รหัสผู้เวียกเข้าสนับสนุดร้อยกระลาดินเท่านั้น สำหรับการช่วยเหลือด้วยภาษาอื่น โปรดดูที่ www.mykronoz.com/support/ "Windows Phones อาจไม่รองวันคุณลักษณะดังที่กล่าวมา โปรดดูที่ www.mykronoz.com/support/ เพื่อขอข้อมูลเนิ่มเดิม

# **10. APPS**

สามารถค้นหาแอปต่างๆ หลายแอปได้ในเมนูนี้:

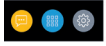

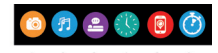

- ถ่ายกาพห้ายรีโมทะ เพื่อเพลินไปกับคุณสมบัตินี้ ก่อนอื่นต้องแม่ใจว่า ZeFt' ได้เชื่อมต่อกับโทรศัพท์สมาร์ทไฟบของคุณสามพางบุญช จากนั้น เป็ดแอเมื่อชื่อ ZeFt' คลิกที่แท็บการตั้งค่า > แตะกล้องถ่ายรูปเพื่อเปิดใช้งานกล้องของโทรศัพท์สมาร์ทไฟบทองคุณ การเปิดใช้งาน ฟังก์ชั้นถ่ายภาพจากระยะโกล จะช่วยให้คุณถ่ายภาพระยะโกลได้จาก ZeFt' ของคุณ เพียงแค่แตะหนึ่งครั้งที่โอคอนกล้องถ่ายรูป
- การรายคุณหมรี: สำหรับการใช้งานคุณสมบัตินี้ คุณต้องแม้ไรว่า Zen? ได้เชื่อมต่อกับโทรศัพท์สมาร์ทให้ของคุณผ่านทางบรูชุม การ เป็ดใช้งานการกบุคุณหนึ่งข่ายได้คุณสามารณเลือกเล่น / หลุดด้างไว้ สำหรับเพลงที่เล่นอยู่บนโทรศัพท์ของคุณ หรือเลือกเพลงก่อน หน้าหรือได้ไปได้
- การนอนหลับ: โปรดดูรายละเอียดที่ส่วน การนอนหลับ ในคู่มือผู้ใช้งาน
- หน้าปัดนาฬิกา: ปัดข้ายหรือขวา (โหมดแนวนอน) ขั้นหรือลง (โหมดแนวตั้ง) เพื่อไปอังหน้าปัดนาฬิการอื่นที่มี และแตะที่โหมดการทำงานที่ คุณต้องการเลือกและใช้งาน
- ค้นหาไหว้ศักร์ของฉัน: เพื่อเหลือเปลี่บับคุณสมบัตินี้ ต้องแน่ใจว่า ZeFit'ได้เชื่อมต่อกับโทรศักร์แห่นของคุณผ่านทางบลูทูธ การ เปิดใช้งานฟังก์ชันค้นหาไทรศักร์ของฉัน จะทำให้โทรศักร์ของคุณดังขึ้นและช่วยให้คุณค้นหาจนเจอได้
- ตัวจับเวลา: ที่หน้าจอตัวจับเวลา ให้กดหนึ่งครั้งเพื่อเริ่มต้นตัวจับเวลา หรือแตะสองครั้งเพื่อหยุดการจับเวลา

# **11. SETTINGS**

สามารถค้นหาการตั้งค่าต่างๆ ได้ในเมนูนี้:

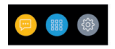

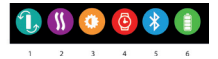

- (1) การกำหนดตำแหน่งหน้าจอ: เลือกหน้าจอแบบแนวตั้งหรือแนวนอนอย่างใดอย่างหนึ่ง
- (2) การสั่น
- (3) ความสว่าง
- (4) ข้อมูลนาฬิกา
- (5) ບລູທູຮ
- (6) ระดับแบตเตอรี่

# 12. ข้อมูลทางเทคนิค

| ขนาด และ เส้นรอบวง               | 47.5 x 20 x 9 มม.                             |
|----------------------------------|-----------------------------------------------|
|                                  | น้อยที่สุด 159 มม.                            |
|                                  | มากที่สุด 194 มม.                             |
| น้ำหนัก                          | 18 กรัม                                       |
| បត្តហួត                          | 4.0 BLE                                       |
| ระยะการทำงานบลูทูธ               | ไม่เกิน 5 เมตร                                |
| ประเภทแบตเตอร์รี่                | Li-ion 80mAh                                  |
| ระยะเวลาในการทำงาน               | ไม่เกิน 5 วัน                                 |
| เวลาชาร์จ                        | 1 ถึง 2 ชั่วโมง                               |
| หน่วยความจำ                      | กิจกรรม 5 วัน                                 |
| หน้าจอ                           | สีของหน้าจอสัมผัส TFT 1.06 นิ้ว/160*64 พิกเซล |
| เซ็นต์เซอร์                      | เซ็นต์เซอร์วัด Accelerometer แบบ 3 แกน        |
| อุณหภูมิในการใช <sub>้</sub> งาน | -20gC ถึง 40gC                                |
| การกันน้ำ กันฝุ่น                | IP67                                          |
| การรับประกัน                     | 1 ปี                                          |
|                                  |                                               |

# ZeFit<sup>3</sup> - 한국어 -

| 충전 중  | 173 |
|-------|-----|
| 페어링 중 | 174 |
| 착용 중  | 176 |
| 디스플레이 | 177 |
| 활동    | 178 |
| 수면    | 179 |

| 목표        | 180 |
|-----------|-----|
| 미리 알림     | 180 |
| 알림        | 181 |
| Apps      | 182 |
| Settings  | 183 |
| <br>기술 사양 | 184 |

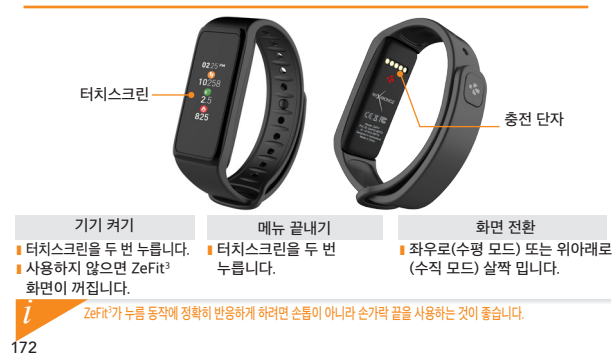

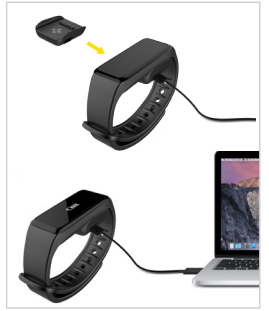

배터리를 완전히 충전하는 데 1시간 30분이 소요됩니다. 배터리 잔량이 부족한 경우, 배터리 아이콘이 표시됩니다.

단자를 충전 도크의 USB 포트에 연결합니다 4. USB 케이블의 큰 플러그 단자를 전력원에

정확히 맞춰 끼우세요 3. 제품과 함께 제공된 USB 케이블의 작은 플러그

2. 충전 도크의 핀 5개와 ZeFit<sup>3</sup> 뒷면의 충전 단자를

1. ZeFit<sup>3</sup>을 자석 충전 도크에 올려놓습니다

ZeFit<sup>3</sup>을 처음 사용하기 전에 2시간 정도 충전해야 한니다

1. 충전

# <mark>2</mark>. 페어링

ZeFit<sup>3</sup> 를 처음 시작하면 모바일 기기를 사용하여 ZeFit<sup>3</sup> 설정을 위한 설정 메시지가 화면에 나타납니다.

### ZeFit<sup>3</sup> 애플리케이션 다운로드

모바일 기기를 사용해 ZeFit<sup>3</sup>을 설정하려면 먼저 ZeFit<sup>3</sup> 애플리케이션을 다운로드해야 합니다. App Store, Google Play 또는 Windows Phone 스토어에서 ZeFit<sup>1</sup>을 검색 후 다운로드하여 모바일 기기에 애플리케이션을 설치합니다.

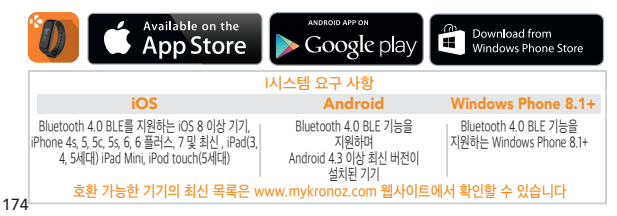

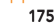

 I 페어링에 실패할 경우, 동일한 단계를 반복하십시오. 페어링은 최초 한 번만 설정하면 별도의 조작 없이 계속 사용할 수 있습니다. ZeFt가을 다른 계정과 페어링할 때는 먼저 현재 계정과의 페어링을 해제해야 합니다. ZeFt가 애플리케이션을 실행한 후, 설정 > ZeFt가 연결 > ZeFt가 페어링 해제를 선택합니다. 그런 다음, ZeFt가 연결을 탭해 새로운 기기와 페어링을 시작합니다.

모바일 기기의 화면에 안내 메시지가 표시됩니다

6. ZeFit<sup>3</sup>과 모바일 기기가 성공적으로 페어링되면 ZeFit<sup>3</sup> 및

ZeFit<sup>3</sup> 화면을 탭해 페어링 요청을 수락합니다.

5. ZeFit<sup>3</sup> 디스플레이에 페어링 요청 메시지가 표시됩니다.

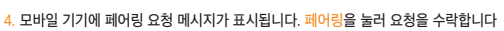

 모바일 기기에서 ZeFit<sup>2</sup> 애플리케이션을 실행합니다. 애플리케이션을 처음 사용할 경우, <u>회원</u> 가입을 해야 합니다. 계정이 있다면 로그인합니다. 개인 정보 입력 후, <u>설정을</u> 탭합니다
 모바일 기기와 ZeFit<sup>2</sup>을 가까이 위치시키고 모바일 기기에 표시되는 장비 목록에서 ZeFit<sup>2</sup>을 서택합니다

1. 모바일 기기의 Bluetooth 기능을 활성화합니다

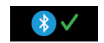

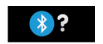

3. 착용

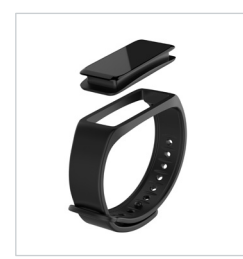

ZeFit<sup>3</sup>는 탈착식 손목 밴드가 있고 손목 크기에 맞게 조절할 수 있습니다.

- ZeFit<sup>3</sup> 추적기를 손목 밴드에 끼웁니다.
- 2. ZeFit<sup>3</sup>를 손목에 감고 고정용 핀을 구멍에 끼웁니다.
- 몇 차례 눌러서 핀이 완전히 끼워지고 ZeFit<sup>3</sup>가 단단히 고정되었는지 확인합니다.

가장 정확한 데이터를 얻기 위해 주로 사용하지 않는 손에 너무 느슨하지 않게 ZeFit<sup>3</sup>를 착용하는 것이 좋습니다.

# 3362230406 ZeFit<sup>3</sup>는 페어링된 모바일 기기의 날짜와 시간을 자동으로 동기화합니다. ZeFit<sup>3</sup> 앱의 ' 설정' 탭에서 원하는 날짜와 시간 형식을 수동으로 설정할 수 있습니다. 시간이 초기화되는 것을 방지하기 위해 기기의 충전 상태를 유지하십시오.

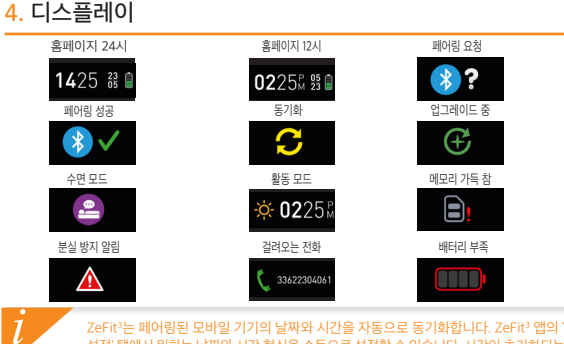

5. 활동

ZeFit<sup>3</sup>는 하루 동안 걸은 걸음 수, 이동 거리, 칼로리 소모량, 심박수를 측정합니다. 터치스크린에서 왼쪽이나 오른쪽으로 살짝 밀어 일일 활동을 실시간으로 ZeFit<sup>3</sup> 터치스크린에서 왼쪽 또는 오른쪽 (수평 모드) 위 또는 아래로 (수직 모드) 스와이핑합니다

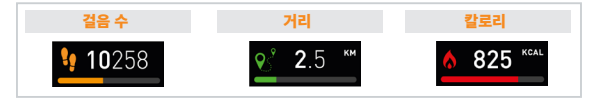

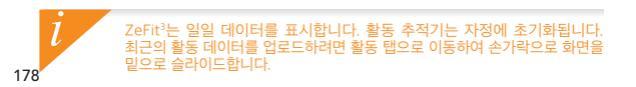

6. 수면

ZeFit<sup>3</sup>는 수면 시간과 수면 특성(얕은 잠, 깊은 잠, 깬 횟수)을 추적합니다.

#### ■ 수면 모드 시작 / 종료

기기 상에서 앱 메뉴로 들어간 후 수면 아이콘을 누릅니다. 수면 인터페이스에서 수면 모드를 활성화하려면 ZeFit가 가볍게 진동하고 수면 아이콘이 보일 때까지 디스플레이를 길게 누릅니다. 수면 모드를 종료하고 활성 모드로 이동하려면 같은 단계를 반복하십시오.

#### ■ 수면 예약

ZeFit<sup>3</sup> 앱을 열고 '설정' > '고급 설정'으로 이동한 후 수면 예약을 클릭하여 원하는 취침 시간과 기상 시간을 입력합니다. 기본적으로 ZeFit<sup>3</sup>는 오후 11시부터 오전 7시까지 수면을 추적합니다.

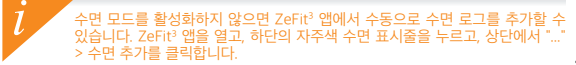

### 7. 목표

ZeFit<sup>3</sup> 앱의 목표 탭을 눌러 걸음 수, 이동 거리, 칼로리 소모량, 수면 시간의 일일 목표를 설정합니다. ZeFit<sup>3</sup>의 단계 화면에서 진행 표시줄에 일일 목표 달성 정도가 표시됩니다.

일일 목표 중 하나를 달성하면 ZeFit<sup>3</sup>가 가볍게 진동하고 디스플레이에 목표 달성 아이콘이 표시됩니다.

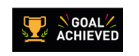

# 8. 미리 알림

ZeFit<sup>3</sup> 앱의 알림 탭을 눌러 일정 미리 알림을 추가할 수 있습니다. 일별 미리 알림을 6개까지 설정하고 미리 알림 유형 및 원하는 시간과 날짜를 선택할 수 있습니다. ZeFit<sup>3</sup>가 가볍게 진동하고 해당 미리 알림 아이콘을 표시하여 알려줍니다. ZeFit<sup>3</sup>을 한 번 누르면 알림이 해제됩니다. 해제하지 않으면 2분 후에 똑같은 알림이 반복됩니다.
## 9. 알림

ZeFit<sup>3</sup>에서 걸려오는 전화, 부재중 전화, SMS, 이메일, 소셜 미디어 활동, 캘린더 이벤트, 분실 방지 알림을 표시합니다. ZeFit<sup>3</sup> 앱을 열고 '설정' > '알림'을 누르면 ZeFit<sup>3</sup>에서 수신할 알림을 선택할 수 있습니다. 특정 알림을 비활성화하려면 선택 버튼을 왼쪽으로 살짝 밉니다. ZeFit<sup>3</sup>을 한 번 누르면 알림이 해제됩니다. 알림이 해제되지 않으면 다음 화면이 켜질 때 알림이 다시 표시됩니다.

### iOS 사용자를 위한 알림 설정:

- ▮ iOS 기기에서 '설정'으로 이동합니다. '알림 센터'를 누릅니다.
- ZeFit<sup>3</sup>에서 원하는 알림의 유형을 선택합니다.
- ZeFit<sup>3</sup>에서 알림을 수신하기 위해 '알림 센터 표시'를 활성화합니다.

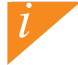

com/support/ 에 방문하세요. \* Windows Phone은 이러한 기능을 지원하지 않습니다. 자세한 내용은 www.mykronoz.com/support/ 에 방문하세요.

## **10. APPS**

일부 앱은 이 메뉴에서 찾을 수 있습니다:

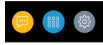

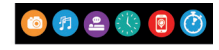

- 카메라-리모콘·이 기능을 사용하려면 Zerit가 블루루스를 통해서 스마트폰 카메라를 시작합니다. 다음, Zerit<sup>3</sup> 모바일 앱을 열고, 설정 탭을 클릭하고 카메라를 눌러서 스마트폰 카메라를 시작합니다. 카메라 리모콘 기능을 활성회하면 Zerit·에서 카메라 아이라을 한 번 눌러서 원격으로 사진을 촬영할 수 있습니다.
- 2. 음악 제어: 이 기능을 사용하려면 ZeFit가 블루투스를 통해서 스마트폰에 연결되어 있어야 합니다. 음악 제어를 활성화하여 현재 휴대폰에 스트리밍되고 있는 노래를 재생/일시정지하고, 이전 또는 다음 곡을 선택할 수 있습니다.
- 수면: 이 사용 설명서에서 수면 부분을 참조하세요.
- 시계 표면: 왼쪽 또는 오른쪽 (수평 모드) 위 또는 아래 (수직 모드)로 스와이프하여 원하는 다른 시계 표면을 선택할 수 있습니다.
- 5. 내 휴대폰 찾기: 이 기능을 사용하려면 ZeFit<sup>3</sup>가 블루투스를 통해서 스마트폰에 연결되어 있어야 합니다. 내 휴대폰 찾기 기능을 활성화하면 휴대폰에서 벨소리가 울려 휴대폰을 찾는데 도움이 됩니다.
- 타이머: 타이머 인터페이스에서 한 번 누르면 시작하고, 두 번 누르면 정지합니다.

## **11. SETTINGS**

이 메뉴에 몇 가지 설정이 나와 있습니다:

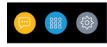

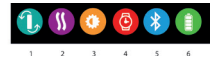

(1) 스크린 방향: 수직 또는 수평 디스플레이 중 하나를 선택하세요

- (2) 진동
- (3) 밝기
- (4) 시계 정보
- (5) 블루투스
- (6) 배터리 용량

## 12. 기술 사양

| 사이즈             | 47.5 x 20 x 9 mm              |
|-----------------|-------------------------------|
|                 | 최소: 159mm                     |
|                 | 최대: 194mm                     |
| 무게              | 18 g                          |
| Bluetooth       | 4.0 BLE                       |
| Bluetooth 작동 범위 | 최대 5m                         |
| 배터리 용량          | Li-ion 80mAh                  |
| 배터리 사용 시간       | 최대 21.5일                      |
| 충전 시간           | 1-2시간                         |
| 메모리             | 5일간의 활동량 저장                   |
| 디스플레이           | TFT 컬러 터치스크린(1.06인치/160*64픽셀) |
| 센서              | 3축 가속도계                       |
| 작동 온도           | 영하 20°C ~ 영상 40°C             |
| 방수              | IP67                          |
| 국제 보증           | 1년                            |
|                 |                               |

## WARNING

I Connecting the charging cable improperly may cause serious damage to the device. Any damage caused by misuse is not covered by the warranty. Unplug the cable after ZeFit<sup>2</sup> Pulse is fully charged.

I ZeFit<sup>3</sup> Pulse unit and charging dock contains strong magnets that may interfere with pacemakers, credit cards, watches and other magnet-sensitive objects. If you use a pacemaker or any other electronic medical device, please consult your physician before wearing or handling ZeFit<sup>3</sup> Pulse

I This product is not a medical device and should not be used to diagnose or treat any medical condition.

I This product is in compliance with the IP rating IP67. IP67 indicates that the product is resistant again dust ingress and water ingress up to 1 meter of submersion in still tap water at room temperature, for a maximum duration of 30 minutes

## ABOUT THIS MANUAL

The features of ZeFit<sup>3</sup> Pulse and the contents of the user manual are subject to change. To get the latest instructions on how to use this product, please refer to the online user manual available on www.mykronoz.com

### SUPPORT

If you have any question or require assistance regarding our product, please visit www.mykronoz.com/support/ or email us at support@mykronoz.com

## SAFETY INSTRUCTIONS

Before using the device, read these instructions carefully.

I ZeFit<sup>1</sup> has one built-in battery. Do not disassemble the battery on your own. KRONOZ LLC is not responsible for any damage or personnel injury caused by the removal of the battery or any component.

I This device is not waterproof so keep it away from all sources of heat or humidity. Do not use it near sink or other wet areas. Do not immerse the product in any liquid other than water. Do not immerse the product in salt water. Do not simm wearing this product. Do not use the product underwater.

Charge the battery in a cool, ventilated room. Excessive temperature during charging could cause heat, smoke, fir or deformation of the battery or even explosion.

Avoid excessive temperatures. Do not expose this device to excessive smoke, dust sand, or direct sunlight for an extended period of time.

I Do not open, crush, bend, deform, puncture or shred secondary cells or batteries. In the event of a battery break or leak, prevent battery liquid contact with skin or eyes. If this happens, immediately flush the areas with water (do not to the eye) or seak medical help. Do not short-circuit. Short-circuiting can occur when a metallic object, such as coins, causes direct connection of positive and negative terminals of the battery. Short-circuiting may damage the battery.

Do not use batteries that have been damaged or have been exhausted.

Keep the batteries out of children's reach and in a safe place to prevent danger.

Do not dispose of batteries in fire as they may cause explosion. Dispose of used batteries in accordance with your local regulations (such as recycling). Do not dispose as household waste.

Use only the USB cable supplied to charge this battery. Do not charge fo more than 24 hours.

KRONOZ LLC is not responsible for any damage caused by improper use of the device.

## REGULATORY NOTICES

This device complies with Part 15 of the FCC Rules. Operation is subject to the following two conditions: (1) This device may not cause harmful interference, and (2) This device must accept any interference received, including interference that may cause undesired operation.

Changes or modifications not expressly approved by the party responsible for compliance could void the user's authority to operate this equipment.

### FCC NOTICE

This equipment complies within the limits of a Class B digital device, pursuant to part 15 of the FCC Rules. These limits are designed to provide reasonable protection against radio and TV interference in residential areas. However, even during normal operation, this equipment may cause TV or radio interference. If this equipment does cause harmful interference to radio or television reception, which can be determined by turning the equipment off and on, the user is encouraged to try one or more of the following corrective measures:

Reposition the receiving antenna

- Increase the distance between the equipment and receiver
- Connect the equipment into an outlet on a circuit different from which the receiver is connected

Consult the dealer or an experienced radio/TV technician for help.

FCC ID: 2AA7D-ZEFT3

### CANADA

### INDUSTRY CANADA (IC) STATEMENT

This device complies with Industry Canada license-exempt RSS standard(g). Operation is subject to the following two conditions: (1) this device may not cause interference, and (2) this device must accept any interference, including interference that may cause undesired operation of the device.

Cet appareil est conforme à la norme CNR d'Industrie Canada applicable aux appareils radio exempts de licence. Son utilisation est soumise aux deux conditions suivantes (1) cet appareil ne doit pas provoquer d'interférences (2) l'utilisateur de cet appareil doit accepter toute interférence, y compris les interférences qui peuvent causer un fonctionnement indésirable du dispositif. (C: 12131-2EFT3)

### EUROPEAN UNION CE DIRECTIVE

Declaration of conformity with regard to the EU Directive 1999/5/EC.

Kronoz LLC hereby declares that this device is in compliance with the essential requirements and other relevant provisions of the R&ITE Directive 1999/S/EC. The complete declaration of conformity is available on request via our customer service: support/im/strong.com

Déclaration de conformité à l'égard de la directive européenne 1999/5/CE.

Konoz LLC déclare que cet appareil est conforme aux exigences essentielles et aux autres dispositions pertinentes de la directive R&ITE 1999/5/CE. La déclaration de conformité complète est disponible sur demande auprès de notre service client: supportêmyKronoz.com

CE

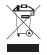

### DISPOSAL AND RECYCLING INFORMATION

After the implementation of the European Directive 2002/96/EU in the national legal system, the following applies: Electrical and electronic devices may not be disposed of with domestic waste. Consumers are obliged by law to return electrical and electronic devices at the end of their service lives to the public collecting points set up for this purpose or point of sale. Details to this are defined by the national law the respective country. This symbol on the product, the instruction manual or the package indicates that a product is subject to these regulations. By recycling, reusing the materials or other forms of utilizing old devices, you are making an important contribution to protecting our environment.

©2016 Kronoz LLC, all rights reserved. Kronoz LLC, Avenue Louis-Casaï 18, 1209 Geneva, Switzerland All bands or product names are or may be trademaks of their respective owners. Pictures and specifications are not contractual.Les marques citées sont des marques déposées par leur fabricant respectif. Photos et caractéristiques non contractuelles. Designed in Switzerland - Made in China

# SCAN FOR MORE LANGUAGES

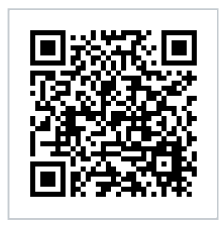

Scansionare per ottenere più lingue Digitalizar para obtermais línguas Escanear para obtener más idiomas Scannen, um anderen Sprachen erhalten Scan om meer talen te krijgen Daha fazla dil almak için tarama Skanowanie, aby uzyskać więcej języków icin scanare pentru a obtine mai multe limbi сканирование, чтобы получить больше языков 请扫描二维码以获取 更多语言翻译。 掃描OR碼 獲得更多的語言 より多くの言語を取得す るためにスキャン สแกนเพื่อให้ได้ภาษามากขึ้น 더 많은 언어를 얻기 위해 검색

OR VISIT https://www.mykronoz.com/support/ TO DOWNLOAD OUR MULTI-LANGUAGE USER MANUAL

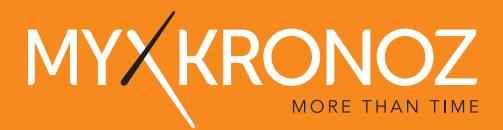

## www.mykronoz.com © 2016 KRONOZ LLC. Tous droits réservés